# **STM** Series

**Oil Heater** 

Date: Feb., 2023 Version: Ver.I (English)

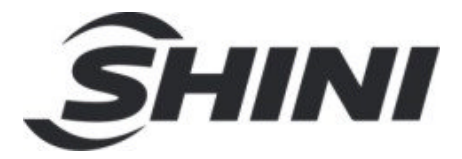

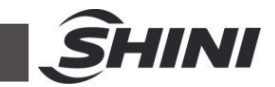

#### Contents

| 1. | Ger  | eral Description                                               | 7    |
|----|------|----------------------------------------------------------------|------|
|    | 1.1  | Coding Principle                                               | 8    |
|    | 1.2  | Feature                                                        | 8    |
|    | 1.3  | Options                                                        | 8    |
|    | 1.4  | Reference Formula of Mould Controllers Model Selection         | . 10 |
|    | 1.5  | Safety Regulations                                             | . 10 |
|    |      | 1.5.1 Safety Signs and Labels                                  | . 10 |
|    |      | 1.5.2 Signs and Labels                                         | . 11 |
|    |      | 1.5.3 Operation Regulations                                    | . 12 |
|    | 1.6  | Exemption Clause                                               | . 13 |
| 2. | Stru | cture Characteristics and Working Principle                    | . 14 |
|    | 2.1  | Working Principle                                              | . 14 |
| 3. | Inst | allation and Debugging                                         | . 15 |
|    | 3.1  | Installation Space                                             | . 15 |
|    | 3.2  | Pipe Connection                                                | . 15 |
|    | 3.3  | Power Connection                                               | . 16 |
|    | 3.4  | Options Installation                                           | . 16 |
|    |      | 3.4.1 Installation Steps for Options Water Manifold (Dewaxing) | . 16 |
|    |      | 3.4.2 Installation Steps for Options Water Manifold (Welding)  | . 17 |
| 4. | Арр  | lication and Operation                                         | . 18 |
|    | 4.1  | Machine Startup                                                | . 18 |
|    | 4.2  | Main Screen                                                    | . 18 |
|    |      | 4.2.1 Standby Screen                                           | . 18 |
|    |      | 4.2.1 Operation Screen                                         | . 20 |
|    | 4.3  | User Setting                                                   | . 20 |
|    |      | 4.3.1 User Parameter Settings                                  | . 20 |
|    |      | 4.3.2 Action Setting                                           | . 22 |
|    |      | 4.3.3 Clock Timing                                             | . 22 |
|    |      | 4.3.4 System Setting                                           | . 24 |
|    |      | 4.3.5 Data Download                                            | . 24 |

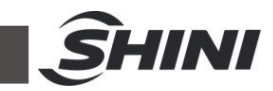

|    |     | 4.3.6  | Advanced Setting          | 25 |
|----|-----|--------|---------------------------|----|
|    | 4.4 | Curre  | nt Fault Inquiry          | 31 |
|    | 4.5 | Inquir | y Screen                  | 31 |
|    |     | 4.5.1  | History Fault Inquiry     | 31 |
|    |     | 4.5.2  | Inquiry Screen            | 32 |
| 5. | Tro | uble-s | hooting                   | 34 |
| 6. | Mai | ntenar | nce and Repair            | 36 |
|    | 6.1 | Open   | the Covers                | 36 |
|    | 6.2 | Ү Тур  | e Strainer                | 37 |
|    | 6.3 | Solen  | oid Valve                 | 38 |
|    | 6.4 | Pipe I | Heater                    | 38 |
|    | 6.5 | Coolir | ng Pipes                  | 39 |
|    | 6.6 | Printe | d Circuit Board           | 41 |
|    | 6.7 | Maint  | enance Schedule           | 42 |
|    |     | 6.7.1  | About the Machine         | 42 |
|    |     | 6.7.2  | Installation & Inspection | 42 |
|    |     | 6.7.3  | Daily Checking            | 42 |
|    |     | 6.7.4  | Weekly Checking           | 42 |
|    |     | 6.7.5  | Trimonthly Checking       | 42 |
|    |     | 6.7.6  | Half-yearly Checking      | 42 |
|    |     | 6.7.7  | Yearly Checking           | 43 |
|    |     | 6.7.8  | 3 year Checking           | 43 |

#### **Table Index**

| Table 3-1: Cooling Water Inlet and Outlet Specification      | 16 |
|--------------------------------------------------------------|----|
| Table 4-1: Standby Screen Specifications                     | 19 |
| Table 4-2: Operation Screen Specification                    | 20 |
| Table 4-3: User Parameter Specification                      | 21 |
| Table 4-4: Project Parameter Description                     | 26 |
| Table 4-5: Current Fault Inquiry Screen Icon Key Description | 31 |

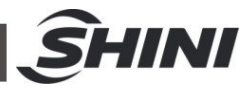

#### **Picture Index**

| Picture 1-1: Oil Heater STM-1220                   | 7  |
|----------------------------------------------------|----|
| Picture 2-1: Working Principle                     | 14 |
| Picture 3-1: Installation Space                    | 15 |
| Picture 3-2: Pipe Connection                       | 15 |
| Picture 4-1: Startup Screen                        | 18 |
| Picture 4-2: Standby Screen                        | 18 |
| Picture 4-3: Operation Screen                      | 20 |
| Picture 4-4: User Setting Screen                   | 20 |
| Picture 4-5: User Parameter Screen                 | 21 |
| Picture 4-6: Action Setting Screen                 | 22 |
| Picture 4-7: Clock Timing Screen                   | 22 |
| Picture 4-8: Set Timing Switch Screen              | 23 |
| Picture 4-9: Timer Inquiry and Modification Screen | 23 |
| Picture 4-10: System Setting Screen                | 24 |
| Picture 4-11: Data Download Screen                 | 24 |
| Picture 4-12: Temp. Data Download Screen           | 24 |
| Picture 4-13: Alarm Record Download Screen         | 25 |
| Picture 4-14: Project Screen                       | 26 |
| Picture 4-15: Project Parameter Setting Screen     | 26 |
| Picture 4-16: Password Mgmt. Screen                | 30 |
| Picture 4-17: Interface Spec. Diagram              | 30 |
| Picture 4-18: Current Fault Screen                 | 31 |
| Picture 4-19: History Fault Inquiry Screen         | 31 |
| Picture 4-20: User Setting Screen                  | 32 |
| Picture 4-21: Data Inquiry Screen                  | 32 |
| Picture 4-22: Output Inquiry Screen                | 33 |
| Picture 4-23: Input Inquiry Screen                 | 33 |
| Picture 4-24: Version Inquiry Screen               | 33 |
| Picture 6-1: Open the Covers 1                     | 37 |
| Picture 6-2: Open the Covers 2                     | 37 |
| Picture 6-3: Open the Covers 3                     | 37 |

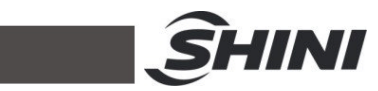

| Picture 6-4: Y Type Strainer |    |
|------------------------------|----|
| Picture 6-5: Solenoid Valve  | 38 |
| Picture 6-6: Pipe Heater 1   | 39 |
| Picture 6-7: Pipe Heater 2   | 39 |
| Picture 6-8: Cooling Pipes 1 | 40 |
| Picture 6-9: Cooling Pipes 2 | 40 |

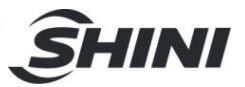

# **1.** General Description

Read this manual carefully before operation to prevent damage of the machine or personal injuries.

The STM-O series oil heaters are used to heat up the mould and maintain this temperature, although they can be used in other similar applications. High temperature oil from the mould is sent to the moulds after pressurized by the pump and heated up by the pipe heater through indirect cooling of the cooler, so as to heat up and maintain constant temperature. It adopts new temperature controller that can ensure stable temperature control.

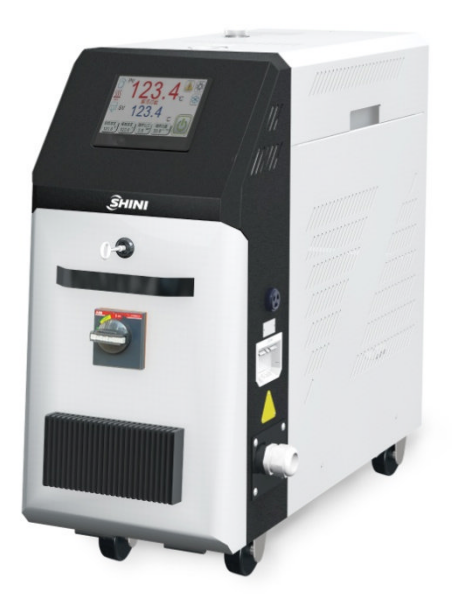

Picture 1-1: Oil Heater STM-1220

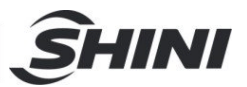

# 1.1 Coding Principle

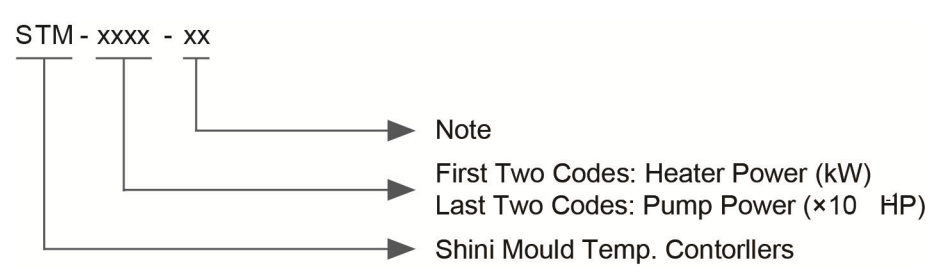

# 1.2 Feature

- For standard STM, the maximum heating temperature can reach up to 200°C /392°F, while the maximum heating temperature of STM-HT can reach 300°C/572°F.
- P.I.D controller with 4.3" LCD with a intuitive and user-friendly interface.
- Weekly timer with °C/0.9°F unit conversion.
- Adopt digital P.I.D. multi-stage controller can maintain stable mould temperature with a precision of  $\pm 0.5^{\circ}$ C/0.9°F.
- SSR solid state relay
- STM in build an efficient high temperature pump. STM-HT is equipped with magnetic pump, and the interior is made of stainless steel for high pressure explosion-proof without leakage;
- In build multiple safety plus warning devices, such as reverse phase, pump overload, overheat, and low oil level alarm.
- Stainless steel pipe heater.
- Standard equipped with flow display and pump reverse function for oil return.
- RS485 communication interface achieves centralized monitoring with the host.
- Standard buzzer
- 1.3 Options
  - Displays of mould temperature and return oil temperature of mould are optional, and add "TS" at the end of the model code.
  - For models optional with magnetic pump (excluded for STM-3650 and

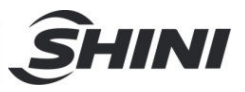

STM-D models), add "M" at the end of the model code.

 It could option with magnetic filter to prolong service life of magnetic pump (only suitable for models with magnetic pump). Add "MF" at the end of the model code.

All service work should be carried out by a person with technical training or corresponding professional experience. The manual contains instructions for both handling and servicing. Chapter 6, which contains service instructions intended for service engineers. Other chapters contain instructions for the daily operator.

Any modifications of the machine must be approved by SHINI in order to avoid personal injury and damage to machine. We shall not be liable for any damage caused by unauthorized change of the machine.

Our company provides excellent after-sales service. Should you have any problem during using the machine, please contact the company or the local vendor.

Shini Hotline Service: Headquarter and Taipei factory: Tel: + 886 (0)2 2680 9119 Shini Plastics Technologies (Dongguan), Inc.: Tel: +86 (0)769 8331 3588 Shini Plastics Technologies (Pinghu), Inc.: Tel: +86 (0)573 8522 5288 Shinden Precision Machinery (Chongqing), Inc.: +86 (0)23 6431 0898

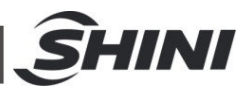

# 1.4 Reference Formula of Mould Controllers Model Selection

Heater Power (kW) = mould weight (kg) × mould specific heat (kcal/kg $^{\circ}$ C) × temperature difference between mould and environment ( $^{\circ}$ C) × safety coefficient / heating duration / 860

Note: safety coefficient can select a value from 1.3 to 1.5.

Flow Rate (L/min) = heater power (kw) × 860 / [heating medium specific (kcal/kg $^{\circ}$ C) × heating medium density (kg/L)×in/outlet temperature difference ( $^{\circ}$ C)× time (60)]

Note: Water specific heat =1kcal/kg°C

Heating medium oil specific heat =0.49kcal/kg°C

Water density =1kg/L

Heating medium oil density =0.842kg/L

### 1.5 Safety Regulations

Strictly abide by the following safety regulations to prevent damage of the machine or personal injuries.

1.5.1 Safety Signs and Labels

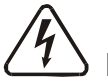

# Danger!

The unit is designed to endure high temp, and high pressure. For safe operation, do not remove the covers or switches.

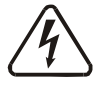

Attention!

The unit should be operated by qualified personnel only.

During operation, avoid wearing gloves or clothes that may cause danger.

Turn off main switch when power supply is off.

Stop the unit when there may be power supply problems caused by static electricity.

Put on safety gloves and shoes during installation or relocation.

Components from our company can only be used for replacement.

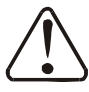

# Warning!

Do not touch the switch with wet object or hands.

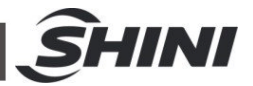

Do not use the machine before fully aware of its performance.

Be careful not to touch or hit the switch or sensor.

Please keep enough operation space, and keep away obstacles.

To avoid producing statics, clean the floor from oil or water to keep a dry environment.

Protect the machine against severe vibration or collision.

Do not remove safety signs or make it dirty.

Drunken, medicine-taking, or men without proper judgement should not operate the machine.

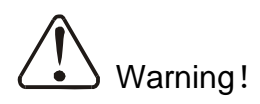

High temperature, take care of hands! This label is attached on the surface of heating parts.

#### 1.5.2 Signs and Labels

| Maintenan                                              | e Schedule                                 |                                                                                             |
|--------------------------------------------------------|--------------------------------------------|---------------------------------------------------------------------------------------------|
| Item                                                   | СТ                                         |                                                                                             |
| Check whether the pipelin<br>joints are under loosenes | Weekly                                     |                                                                                             |
| Clean the Y-type filter.                               | Weekly                                     |                                                                                             |
| Clean the solenoid valve.                              | Monthly                                    |                                                                                             |
| Check the sensitivity of E                             | O. Weekly                                  |                                                                                             |
| Check the level switch.                                | Three months                               | Discos according to achedule to make regular                                                |
| Check the contactor.                                   | Three months                               | Please according to schedule to make regular                                                |
| Clean the process heater/o                             | oler. Three months                         | maintenance.                                                                                |
| Check the indicator and bu                             | zer. Six months                            |                                                                                             |
| Control board                                          | Every 3 year<br>exchange                   |                                                                                             |
| No fuse breaker.                                       | Every 3 year<br>exchange                   |                                                                                             |
| ≤120℃                                                  | Renew annually                             |                                                                                             |
| Thermal oils 120°C-18                                  | C Renew every<br>six months<br>Benew every |                                                                                             |
| Note: Please refer to the Manual S                     | three months<br>detailed operations.       |                                                                                             |
| (# <b>1</b>                                            | TPACT MODIFIE                              |                                                                                             |
|                                                        | 1)<br>Y79042400000                         | Oil outlet valve: oil discharge outlet for renewing oil.                                    |
|                                                        | VP3042800000                               | High liquid level: the highest oil level to which machine can reach under room temperature. |
|                                                        | VP3042200000                               | From mould: connector for circulating water/oil coming from mould.                          |

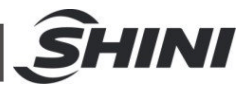

| Г<br>трэси200000 | To mold: connector for circulating water/ oil to go to mould.                                                                                                    |
|------------------|----------------------------------------------------------------------------------------------------|
|                  | Oil inlet: oil filler for machine.                                                                                                    |
|                  | Overflow                                                                                                    |
| 2-5 bar          | <ol> <li>To maintain temperature consistency, cooling water<br/>pressure must be higher than 2 bar at all time, but<br/>should never exceed 5 bar in any case.</li> <li>Clean Y-shape Cooling Water Strainer periodically to<br/>ensure perfect cooling capacity.</li> </ol> |
|                  | Water outlet: drainage outlet.                                                                                                    |
|                  | Water inlet: inlet for cooling water.                                                                                                    |
| YP30402000500    | Overflow port: The overflow port used when for the tank oil level exceeds the safety positon.                                                                                                    |

#### 1.5.3 Operation Regulations

1) Before operation, make sure that cooling water is clean soft water without pollutants.

% Low quality water brings limescales, which may cause problems.

- 2) If problems of drainage or bad temperature control are noted, please clean solenoid valve and cooling water inlet and outlet.
- 3) Do not move the unit when it is in operation.
- 4) When in need of repairing, wait until oil temperature falls below  $30^{\circ}$ C.
- 5) The oil heater has pump overload device: When it is overloaded, the pump and pipe heater will both stop. At this time, check the cause of pump overload (phase loss, pipe blockage, bearing damage, etc.). After

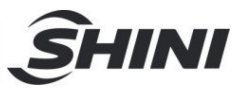

everything is normal, reset the overload protector (RESET) to resume work.

6) Before turn off the pump, wait until oil temperature falls blow 50℃. Or the life of the unit would be affected.

### 1.6 Exemption Clause

The following statements clarify the responsibilities and regulations born by any buyer or user who purchases products and accessories from Shini (including employees and agents).

Shini is exempted from liability for any costs, fees, claims and losses caused by reasons below:

- 1) Any careless or man-made installations, operation and maintenances upon machines without referring to the Manual prior to machine using.
- Any incidents beyond human reasonable controls, which include man-made vicious or deliberate damages or abnormal power, and machine faults caused by irresistible natural disasters including fire, flood, storm and earthquake.
- Any operational actions that are not authorized by Shini upon machine, including adding or replacing accessories, dismantling, delivering or repairing.
- 4) Employing consumables or oil media that are not appointed by Shini.

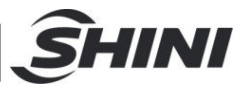

# 2. Structure Characteristics and Working Principle

# 2.1 Working Principle

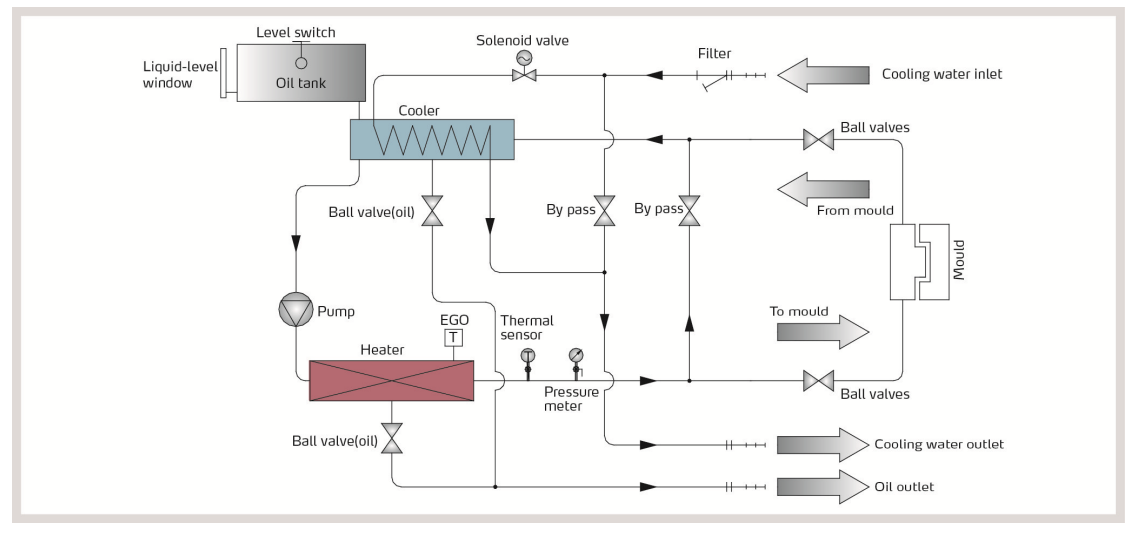

Picture 2-1: Working Principle

The high temperature oil returns to the machine and then be pressured by pump to the heater. After being heated, oil will be forced to the mould and continue the circle. In the process, if the oil temperature is too high, system will activate the solenoid valve to let cooling water cool down high temperature oil indirectly until the temperature is down to the system requirement. If the temperature keeps increasing and reaches to the set point of EGO, the system will sound alarm and stop operation. The system will have low level alarm and stop working if oil level falls down below the set point.

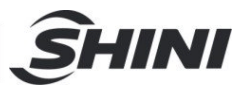

# 3. Installation and Debugging

# 3.1 Installation Space

During installation of the machine, keep at least 500mm installation space around the machine as shown by the picture. Do not install the machine in a position crowded with other objects. This would cause inconvenience to operation, maintenance and repair.

Do not sit on the machine.

Keep away flammable and explosive goods.

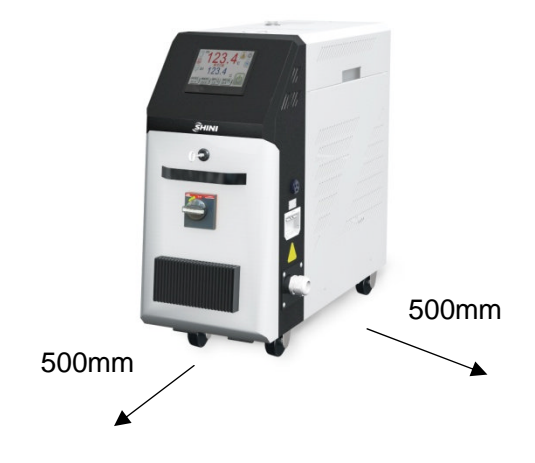

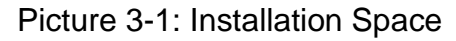

## 3.2 Pipe Connection

- The inlet and outlet specifications of the heating tank and return oil pipe STM-607/910: 3/4"PT female thread STM-1220/2440: 1"PT female thread STM-3650: 1.25"PT female thread
- 2) Cooling Water Connection

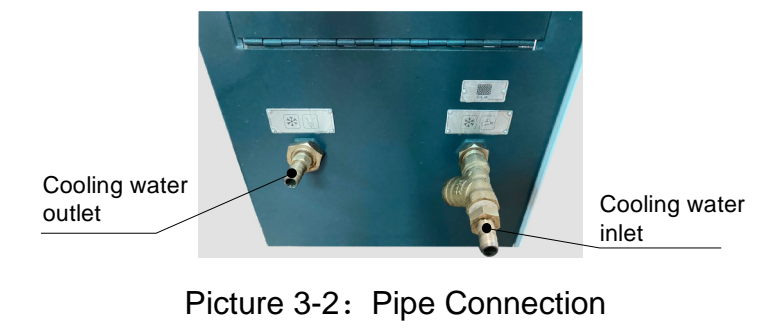

15(51)

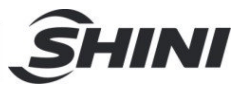

| Model         | Cooling Water Inlet  | Cooling Water Outlet | Connector Type |
|---------------|----------------------|----------------------|----------------|
| STM-607/910   | Φ13mm(ext. diameter) | Φ13mm(ext. diameter) | Pagoda         |
| STM-1220/2440 | Φ13mm(ext. diameter) | Φ13mm(ext. diameter) | Pagoda         |
| STM-3650      | Φ13mm(ext. diameter) | Φ13mm(ext. diameter) | Pagoda         |

#### 3.3 Power Connection

The water heater needs well electrical grounding to ensure safe running of the electrical equipments.

- Make sure the voltage and frequency of the power source comply with those indicated on the manufacturer nameplate that attached to the machine.
- 2) Power cable and earth connection should conform to your local regulations.
- 3) Use independent electrical wires and power switch. Diameter of electrical wire should not be less than those used in the control box.
- 4) The power cable connection terminals should be tightened securely.
- 5) The machine requires 3-phase 4-wire power source, connect the power lead (L1, L2, L3) to the live wires, and the earth (PE) to the ground.
- Power supply requirements:
   Main power voltage: +/- 5%
   Main power frequency: +/- 2%
- 7) Please refer to electrical drawing of each model to get the detailed power supply specifications
- 3.4 Options Installation
- 3.4.1 Installation Steps for Options Water Manifold (Dewaxing)

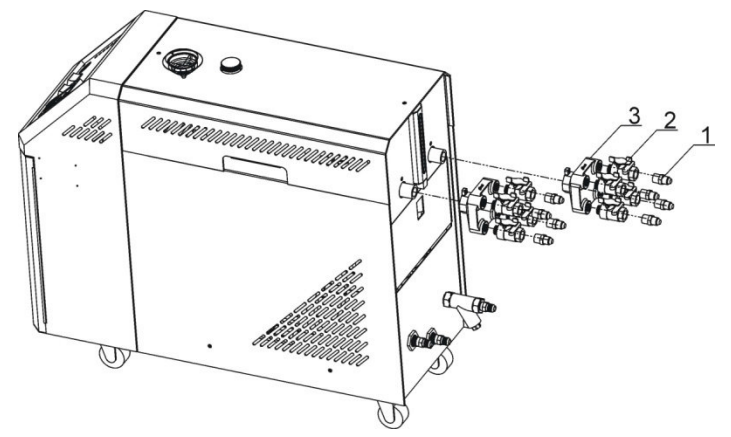

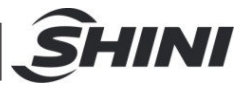

- 1) Install copper joint to the level valve.
- 2) Install level valve with copper joint to the dewaxing water manifold.
- 3) Install water manifold to the machine.
- 4) Install Teflon to copper joint.

Note: For the operating temperature not higher than 200  $^{\circ}C$ , Teflon with temperature resistance 200  $^{\circ}C$  is usable; for the operating temperature from 200 to 300  $^{\circ}C$ , must use Teflon with temperature resistance 300  $^{\circ}C$ .

3.4.2 Installation Steps for Options Water Manifold (Welding)

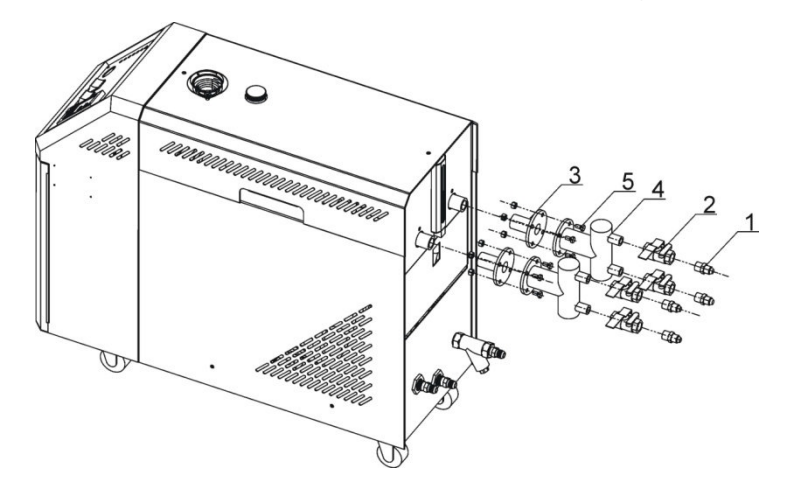

- 1) Install copper joint to the level valve.
- 2) Install level valve with copper joint to the welding water manifold.
- 3) Install water manifold to the machine.
- 4) Connect water manifold with manifold joint via screws.
- 5) Install Teflon to copper joint.

Note: For the operating temperature not higher than  $200^{\circ}C$ , Teflon with temperature resistance  $200^{\circ}C$  is usable; for the operating temperature from 200 to  $300^{\circ}C$ , must use Teflon with temperature resistance  $300^{\circ}C$ .

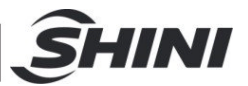

# 4. Application and Operation

#### 4.1 Machine Startup

After the system is powered on, the panel displays the startup screen, as below:

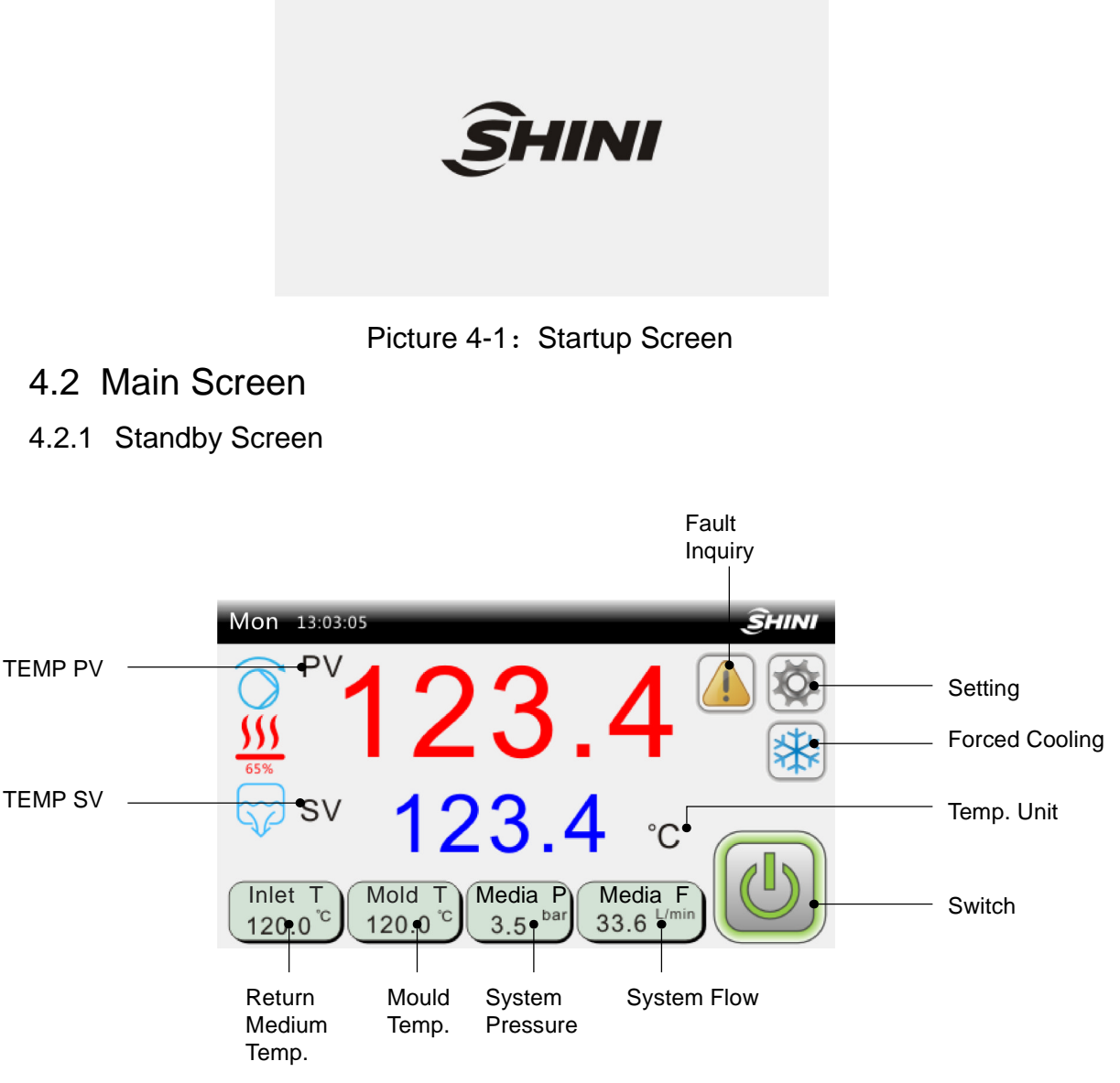

Picture 4-2: Standby Screen

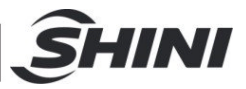

# Table 4-1: Standby Screen Specifications

| Name                      | Function<br>Type | Description                                                                                                    |  |  |
|---------------------------|------------------|----------------------------------------------------------------------------------------------------|--|--|
| Setting                   | key              | Enter the user setting screen                                                                                                    |  |  |
| Forced cooling            | button           | Start the forced cooling function Stop the forced cooling function                                                                                                    |  |  |
| Temp. unit                | only<br>display  | Display the set temp. unit. The unit supports $^{\circ}C/^{\circ}F$ shifting.                                                                                                    |  |  |
| Fault inquiry             | key              | <ol> <li>When the system fails, the main interface will flicker. At this time, click to<br/>check current fault info.;</li> <li>When no fault occurs at current, press it to inquire the "Historical Fault".</li> </ol> |  |  |
| Switch                    | key              | Standby status                                                                                                    |  |  |
| Return<br>medium<br>temp. | only<br>display  | Display the medium temp. returned from the mould, which is optional. When not selecting this function, all displays are gray.                                                                                           |  |  |
| Mould temp.               | only<br>display  | Display the mould present temp., which is optional. When not selecting this function, all displays are gray.                                                                                                    |  |  |
| System<br>pressure        | only<br>display  | Display the medium output pressure, which is optional. When not selecting this function, all displays are gray.                                                                                                    |  |  |
| System flow               | only<br>display  | Display the medium present pressure, which is optional. When not selecting this function, all displays are gray.                                                                                                    |  |  |
| Temp. SV                  | key              | Set the heating temp.                                                                                                    |  |  |
| TEMP PV                   | only<br>display  | Display the control temp. PV                                                                                                    |  |  |

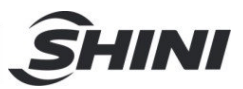

#### 4.2.1 Operation Screen

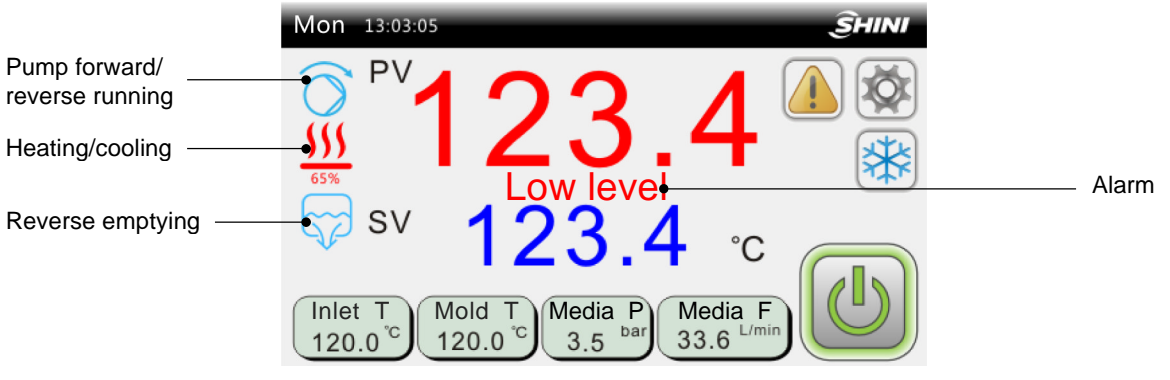

Picture 4-3: Operation Screen

#### Table 4-2: Operation Screen Specification

| Items           | Description                                                                      |  |  |
|-----------------|----------------------------------------------------------------------------------|--|--|
| Pump forward /  | the unit starts the pump forward / reverse running                               |  |  |
| reverse running |                                                                                  |  |  |
| Heating/cooling | It starts the unit temp. controlling and heating function. The bottom is heating |  |  |
|                 | percentage.                                                                      |  |  |
| Reverse         | The unit starts emptying function                                                |  |  |
| emptying        |                                                                                  |  |  |
| Alarm           | The alarm displayer and indicator are on.                                        |  |  |

### 4.3 User Setting

In the "Operation" screen, click the < Setting > button to enter the "User Setting" screen:

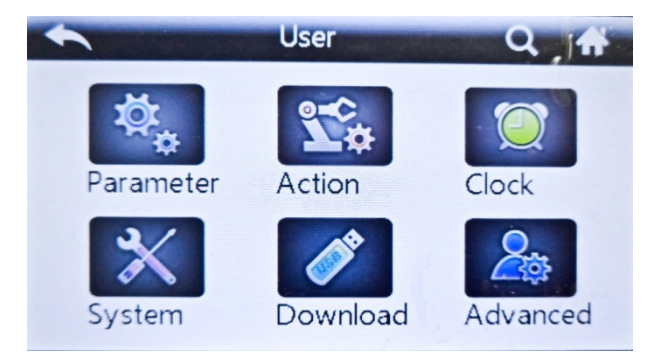

Picture 4-4: User Setting Screen

#### 4.3.1 User Parameter Settings

In the "User Setting" screen, click the < User Parameters > button to set user

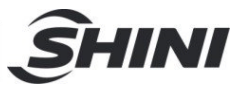

#### parameters:

| Ser Pa      | arameter Set |   |
|-------------|--------------|---|
| Usual       |              |   |
| Lock Temp   | Forbidden    | ٦ |
| Set Temp    | 70.0 ℃ 4     | 2 |
| Start type  | Only Local   |   |
| Self-tuning | Forbidden    | 7 |
| Temp Unit   | °C           |   |

Picture 4-5: User Parameter Screen

Table 4-3: User Parameter Specification

| Parameter          | Initial<br>Value | Setting Range                   | Unit | Remarks                                                                                                    |
|--------------------|------------------|---------------------------------|------|----------------------------------------------------------------------------------------------------|
| Locking temp.      | disable          | disable- use                    |      | When selecting the "use", it's not allowed to set temperature on the main interface.                                                                                                    |
| Setting temp.      | 80.0             | 0-200.0                         | °C   |                                                                                                    |
| Start/stop<br>mode | local            | local~local+<br>remote ~ remote |      | Local: unit startup/shutdown can only be<br>controlled locally.<br>Local + remote: unit startup/shutdown can only<br>be controlled locally and remotely.<br>Remote: unit startup/shutdown can only be<br>controlled remotely. |
| Auto turning       | disable          | disable- enable                 |      |                                                                                                    |
| Temp. Unit         | °C               | °C/°F                           |      | Temp. display unit                                                                                                    |
| Decimal point      | 0.1              | 1/0.1                           |      | The main screen has mini. temp. unit display                                                                                                    |

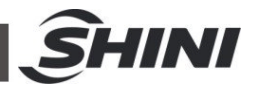

#### 4.3.2 Action Setting

In the "User Setting" screen, click the < Action Setting > button to enter the screen below:

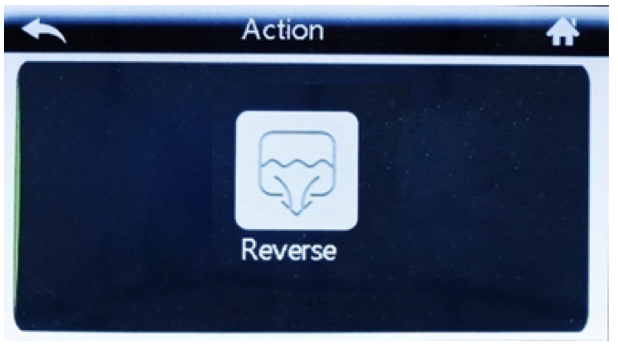

Picture 4-6: Action Setting Screen

After the machine stops, it will start pump reverse running and exhaust valve, which can be started and stopped manually or automatically (The factory default of reversal running time is 60S, and refer to the project parameter table for specific settings).

## Note: If the reverse emptying function is on during machine running, stop the machine first, and then activate the reverse emptying action.

#### 4.3.3 Clock Timing

Click the < Clock Timing > button in the user setting screen to enter the following screen:

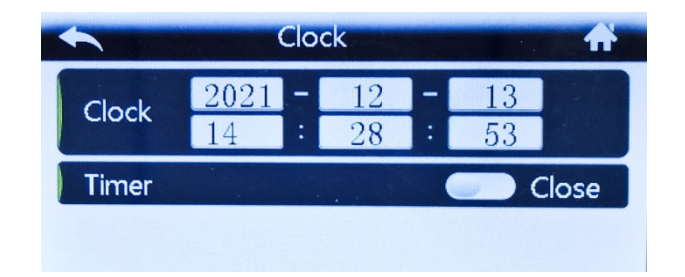

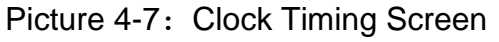

Timing main switch: used to select the timing on/off function, and it can inquire on the main screen if the timing is switched on. It can set six groups of time in total, and each group of time can be selected through the switch: disable, timing on or off.

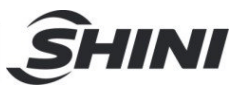

After timing main switch is turned on, it can set the timing on/off, as shown in the picture below:

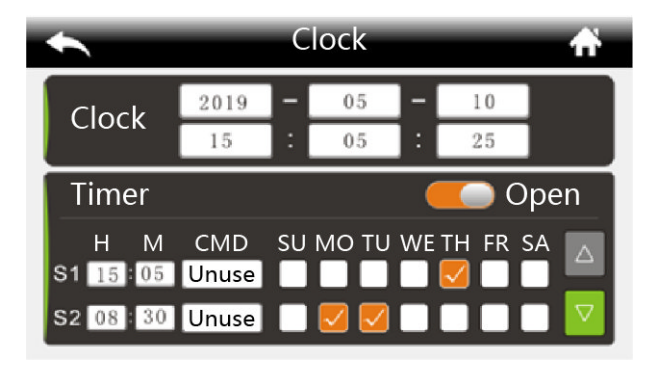

Picture 4-8: Set Timing Switch Screen

If the "Timing Main Switch" is set to "ON", press the < Clock > button in the "Operation" screen to enter the Timing Inquiry and Modification Screen.

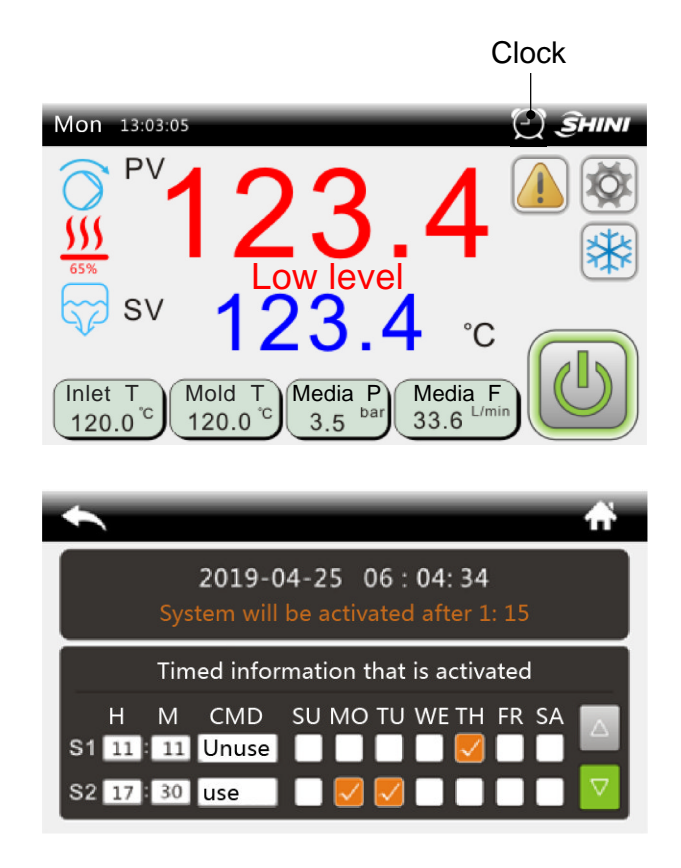

Picture 4-9: Timer Inquiry and Modification Screen

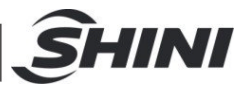

#### 4.3.4 System Setting

In the "User Setting" screen, click the < System Setting > button to enter the picture below:

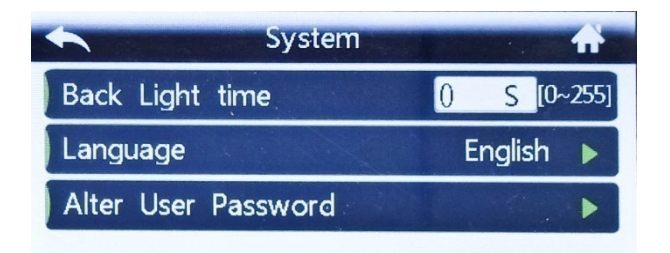

Picture 4-10: System Setting Screen

Set the backlight time: setting range is 0 ~ 255 secs.

Language: Chinese or English

The default user password is 123. See "Password Modification" for details;

#### 4.3.5 Data Download

When downloading data, please use the U disk format: FAT32, and the recommended U disk capacity is 16g or below.

In the user setting screen, click the < Data Download > button to enter the following screen:

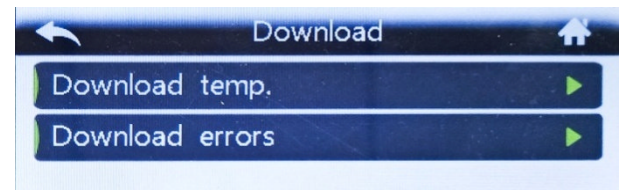

Picture 4-11: Data Download Screen

#### 4.3.5.1 Temp. Data Download

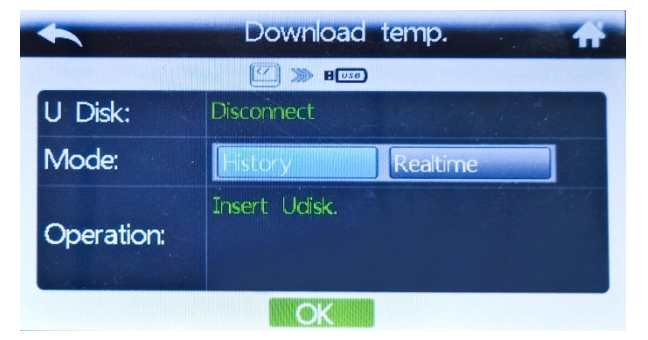

Picture 4-12: Temp. Data Download Screen

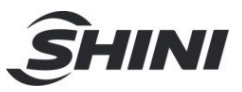

Local data backup: copy the temp. data on the display board to the U disk (the data of display board can be saved for up to 48 hrs.). Copy the temperature data stored on the display board to the USB flash disk. Insert the U disk, wait until the "U disk" displays "connected" status, and then follow the prompts. Other operations are prohibited during the download process.

Real-time data recording: After inserting the U disk and starting the real-time data recording function, then the temp. data will be updated in real time and stored in the U disk automatically, and the recording will be interrupted after unplugging the U disk. Operations on other screens are available during recording.

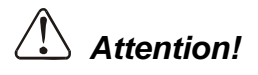

# After data export, a folder/SF51XXX will be created in the U disk root directory, and the data will be saved in Excel.

4.3.5.2 Alarm Record Download

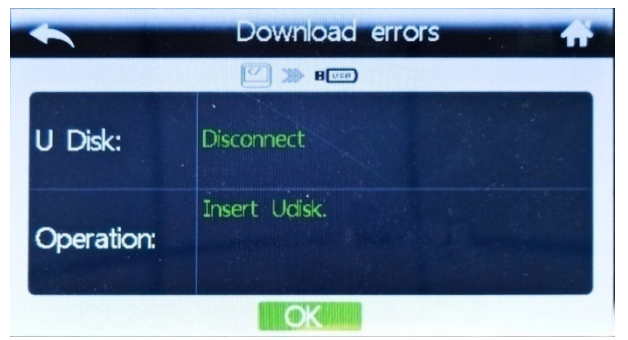

Picture 4-13: Alarm Record Download Screen

#### 4.3.6 Advanced Setting

#### 4.3.6.1 Project Setting

In the "User Settings" screen, click the < Advanced Setting > button and enter the password to enter the "Project" screen.

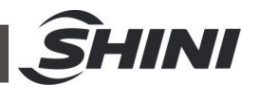

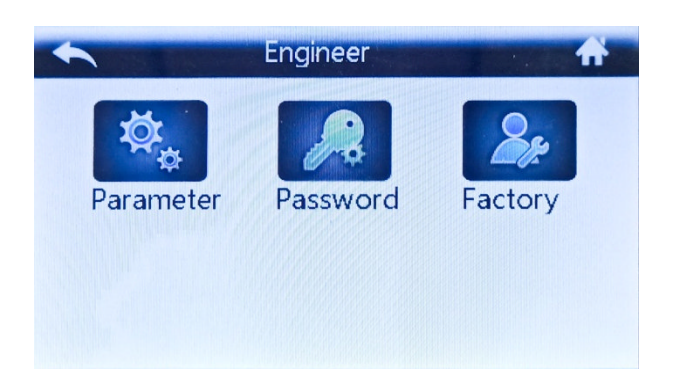

Picture 4-14: Project Screen

In the "Project" screen, click the < Project Parameter > button to enter the project parameter setting

| - Engineer           | Parameter Set 🚓 |
|----------------------|-----------------|
| PID Run Alar         | m Assist Maint  |
| Control adjusts Ar   | 12              |
| Heat scale P         | 8.0 ℃ △         |
| Cool scale PC        | 3.0             |
| Integral time Ti     | 100 S 🗸         |
| Differential time Td | 12 S            |

Picture 4-15: Project Parameter Setting Screen

The detailed description of each project parameter is as below Table:

|         | Probe type           | K type             | K-type<br>thermocouple<br>/PT100                                                                             | /  |                                                                                                    |
|---------|----------------------|--------------------|----------------------------------------------------------------------------------------------------|----|----------------------------------------------------------------------------------------------------|
| Running | The number of probes | control<br>circuit | Control loop ~<br>control+<br>return medium<br>~control<br>+mould<br>~control<br>+return<br>medium<br>+mould | /  | Control circuit: Control temp.<br>probe only<br>Control + return medium: control<br>temp. + return medium temp.<br>Control+mould: control temp.<br>+mould temp.<br>Control+mould+mould: control<br>temp. + return medium temp. +<br>mould temp. |
| -       | Shutdown temp.       | 35.0               | 0~60.0                                                                                                    | °C | Shut down: The unit shuts down when it is cooled to this temp.                                                                                                    |
|         |                      | 95.0               | 32.0-140.0                                                                                                   | °F |                                                                                                    |

Table 4-4: Project Parameter Description

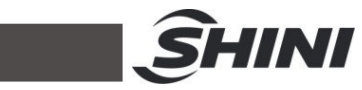

|       | Reverse time                     | 6 secs. | 0-600 secs.   | secs. | Reverse emptying running<br>After the machine stops, start the<br>pump reversing and emptying<br>valve; Manual start/stop or auto<br>run [reversal time] and stop is<br>available.<br>Note: If the reverse emptying<br>function is activated during<br>running, the machine will stop at<br>first, and then start the reversal<br>emptying function. |
|-------|----------------------------------|---------|---------------|-------|----------------------------------------------------------------------------------------------------|
|       | 3-phase power detection          | Use     | disable / use | /     | Whether it uses the on-board 3-phase power detection;                                                                                                    |
|       |                                  | 0.0     | 0-50.0        | °C    | 1.  Return medium temp. –                                                                                                    |
| Fault | Return medium<br>deviation alarm | 0.0     | 0-90.0        | °F    | <ul> <li>medium output temp.  &gt; [return medium temp. deviation], delay</li> <li>[temp. deviation alarm delay]</li> <li>secs., it alarms "Large return medium temp. difference", make auto reset. 0: disable.</li> <li>2. After modifying [SV] or forced cooling, this fault will not be solved in previous temp. rises / drops.</li> </ul>        |
|       |                                  | 0.0     | 0-50.0        | °C    | 1.  Return medium temp. –                                                                                                    |
| Fault | Different mould<br>temp. alarm   | 0.0     | 0-90.0        | ۴     | medium output temp.  > [return<br>medium temp. deviation], delay<br>[temp. deviation alarm delay]<br>secs., it alarms "Large return<br>medium temp. difference", make<br>auto reset. 0: disable<br>2. After modifying [SV] or forced<br>cooling, this fault will not be<br>solved in previous temp. rises /<br>drops.                                |
|       | Different temp.<br>alarm delay   | 5       | 0-360         | secs. |                                                                                                    |
|       | Low temp.                        | 0.0     | 0-50.0        | °C    | SV = PV > Low temp.                                                                                                    |

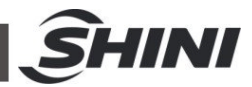

|        | deviation alarm                    | 0.0  | 0-90.0  | °F       | deviation alarm ] delay two<br>secs., it alarms low temp., [SV]<br>-PV < [low temp. deviation<br>alarm], it will reset the fault<br>automatically.<br>When [Low temp. deviation<br>alarm] =0, this function is<br>disabled.                                                                                                    |
|--------|------------------------------------|------|---------|----------|----------------------------------------------------------------------------------------------------|
|        | High temp.<br>deviation alarm      | 0.0  | 0-50.0  | Ĉ        | <ul> <li>PV- [SV] &gt; [High temp.</li> <li>deviation alarm ] delay two</li> <li>secs., it alarms high temp., , PV</li> <li>- [SV] &lt; [High temp. deviation</li> <li>alarm], it will reset the fault</li> <li>automatically.</li> <li>When [High temp. deviation</li> <li>alarm] =0, this function is</li> <li>disabled.</li> </ul> |
|        | Low flow alarm                     | 0.0  | 0-100   | L/min    | Use flow sensor, the medium<br>flow is lower than the [Low flow<br>alarm], it delays two secs., and<br>alarms "Low flow";<br>0: disable                                                                                                    |
|        | High pressure<br>alarm             | 0.0  | 0-50    | bar      | Use pressure sensor, the<br>medium pressure is high than<br>the [High pressure alarm], it<br>delays two secs., and alarms<br>"High pressure";<br>0: disable                                                                                                    |
| Assist | Heater alarm                       | 0.0  | 0~999   | Min.     | <ol> <li>If the machine fails to reach<br/>the set temp. of - 5 °C within the<br/>[heater alarm] time, it will give<br/>the "heater alarm", and continue<br/>to control the temp. Manual<br/>reset.</li> <li>Set to 0, disable the limit<br/>detection.</li> </ol>                                                                    |
|        |                                    | 15.0 | 0~100   | °C       | PV- (SV) > (overheat trip                                                                                                    |
|        | Overheat tripping temp. difference | 9.0  | 0-180   | °F       | output temp. difference】, open<br>the circuit breaker, the EGO will<br>alarm;                                                                                                    |
|        | Interference                       | 0.0  | 0~200.0 | °C/ sec. | 1. Monitor temp. variation trend                                                                                                    |

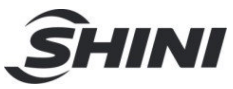

|                 | alarm                                        | 0.0       | 0-360.0                                        | °F/ sec. | <ul> <li>2. The temp. rises or drops<br/>exceeds the [Interference alarm<br/>temp.] per second, it will give<br/>"Interference Alarm", and reset<br/>the fault automatically.</li> <li>3. Set to 0: disable.</li> </ul> |
|-----------------|----------------------------------------------|-----------|------------------------------------------------|----------|----------------------------------------------------------------------------------------------------|
|                 | Control temp.                                | 0.0       | -30.0~30.0                                     | °C       | Compensate the measurement error of the medium output temp.                                                                                                    |
|                 | compensation                                 | 0.0       | -54.0~54.0                                     | °F       |                                                                                                    |
|                 | Return medium<br>temp.                       | 0.0       | -30.0~30.0                                     | °C       | Compensate the measurement error of the return medium temp.                                                                                                    |
|                 | compensation                                 | 0.0       | -54.0~54.0                                     | °F       |                                                                                                    |
|                 | Return medium temp.                          | 0.0       | -30.0~30.0                                     | °C       | Compensate the measurement error of the return medium temp.                                                                                                    |
|                 | compensation                                 | 0.0       | -54.0~54.0                                     | °F       |                                                                                                    |
|                 | Mould medium temp.                           | 0.0       | 30.0~30.0                                      | °C       | Compensate the measurement error of the mould temp.                                                                                                    |
|                 | compensation                                 | 0.0       | -54.0~54.0                                     | °F       |                                                                                                    |
| Maintena<br>nce | Analog quantity<br>AI1<br>compensation       | 0.0       | -30.0~30.1                                     | bar      | Compensate the pressure measurement error                                                                                                    |
|                 | Analog quantity<br>Al2<br>compensation       | 0.0       | -30.0~30.2                                     | L/min    | Compensation<br>flow measurement error.                                                                                                    |
|                 | Comm. address                                | 0         | 0-31                                           |          |                                                                                                    |
|                 | Baud rate                                    | 19200.0   | 4800,960,<br>019200                            |          |                                                                                                    |
|                 | Check bit                                    | No parity | No parity, even<br>parity check,<br>odd parity |          | Comm. basic info. setting                                                                                                    |
|                 | Stop bit                                     | 1 bit     | 1 bit, 2 stop<br>bits                          |          |                                                                                                    |
|                 | Unit maintenance time                        | 0.0       | 0-3000                                         | hr.      | When the act accumulative                                                                                                    |
| Maintena<br>nce | Accumulative<br>total running time<br>(hr.)  | 0.0       | 0-3000                                         | hr.      | running time is greater than [unit<br>maintenance time], it alarms"                                                                                                    |
| nce             | Accumulative<br>total running time<br>(min.) | 0.0       | 0-59                                           | Min.     | Unit Maintenance Fault";                                                                                                    |

In the "Project" screen, click <Password Mgmt.> to enter the password mgmt. settings.

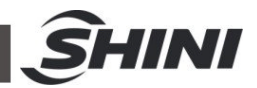

| re Pa            | ssword | # |
|------------------|--------|---|
| Alter Mac Passwo | ord    | ► |
| Remove User Pas  | ssword | • |
|                  |        |   |
|                  |        |   |
|                  |        |   |
|                  |        |   |

Picture 4-16: Password Mgmt. Screen

- Project password modification
   The default value of the project password is 3588. See "Password Modification" for details.
  - Clear the user password.
     It can clear the user password with one click.
- 4.3.6.2 Data Communication

Interface specifications and comm. definitions:

Use a 9-pin serial port male connector, and the foot definition is foot 3 connecting to +, and foot 8 connecting to -

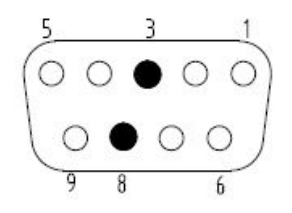

Picture 4-17: Interface Spec. Diagram

Comm. protocol:

MODBUS -RTU uses the RS485 serial port

# Note: The min. address value is 1. If reading and writing from zero, an error will occur.

Comm. parameters can be set in "Project Settings" - Project Parameters - "Assist".

Note: Please refer to the Appendix 1-3 for the comm. address within the controller.

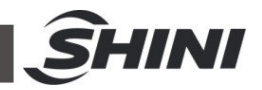

# 4.4 Current Fault Inquiry

When the unit fails, in the "Operation" screen, the < Fault Inquiry > button will flicker. At this time, click the < Fault Inquiry > button to silence and enter following screen:

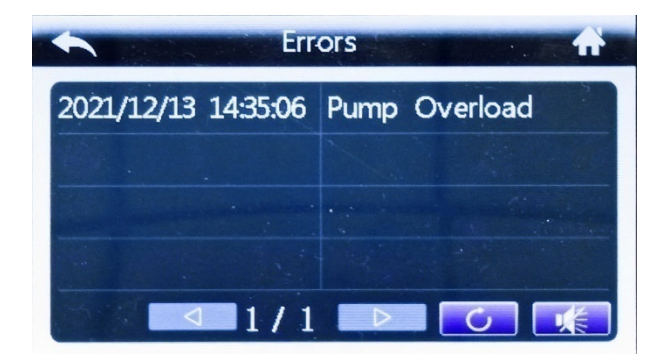

Picture 4-18: Current Fault Screen

| Table 4-5. Current Fault inquiry Screen icon Key Description | Table 4-5: | Current Fa | ult Inquiry | / Screen | Icon Key | Description |
|--------------------------------------------------------------|------------|------------|-------------|----------|----------|-------------|
|--------------------------------------------------------------|------------|------------|-------------|----------|----------|-------------|

| Press Key          | Key Name    | Description                                                                                            |
|--------------------|-------------|----------------------------------------------------------------------------------------------------|
| Ċ                  | Fault reset | After trouble-shooting, press this key to reset the fault.                                             |
|                    | Silence     | Eliminate the system alarm sound                                                                       |
| $\bigtriangledown$ | Page up     | Turn the page to query the fault information, gray key can't be pressed, and green key can be pressed. |
|                    | Page down   | Turn the page to query the fault information, gray key can't be pressed, and green key can be pressed. |

#### 4.5 Inquiry Screen

#### 4.5.1 History Fault Inquiry

When there is no fault currently, click the < Fault Inquiry > button in the "Operation" screen to enter the history fault inquiry.

| *        | E            | nquiry   |        | an a 👬 🔬  |
|----------|--------------|----------|--------|-----------|
| Data     | Errors Ou    | utput Ir | nput   | Version   |
| 2021/10, | /28 11:00:22 | In sense | or eri | t and the |
| 2021/10, | /28 11:00:20 | In sense | or eri |           |
| 2021/10, | /28 10:59:23 | Press se | ensor  | err       |
| 2021/09  | /24 10:39:11 | Press se | ensor  | err       |
|          | 1            | /2       | Þ      |           |

Picture 4-19: History Fault Inquiry Screen

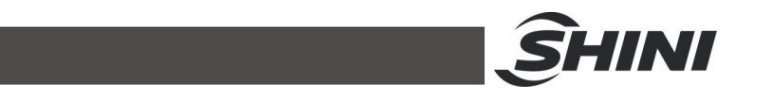

#### 4.5.2 Inquiry Screen

In the "Operation" screen, click the < Setting > button to enter the "User Setting" screen, and click the < Inquiry> button to enter the inquiry screen.

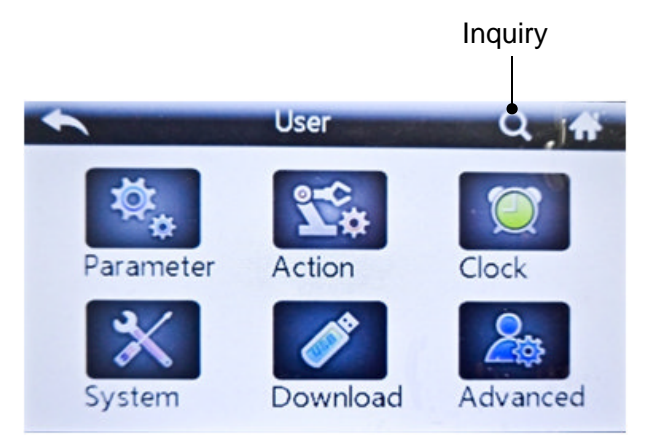

Picture 4-20: User Setting Screen

#### 4.5.2.1 Data Inquiry

It can check all probes' temperature, pressure of current system, and query the system running time and other data:

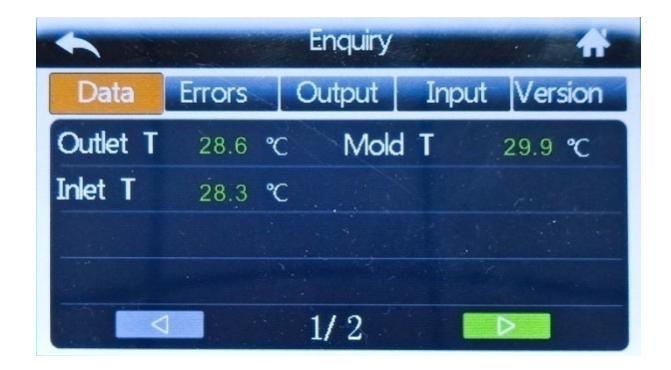

Picture 4-21: Data Inquiry Screen

#### 4.5.2.2 Output Inquiry

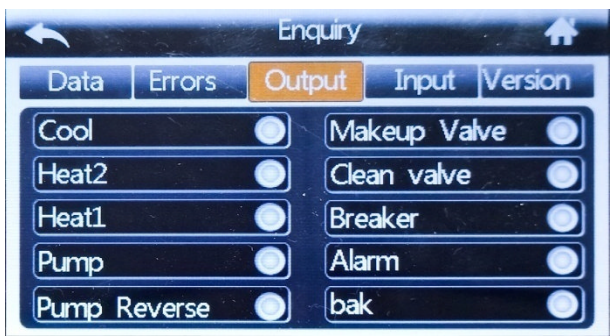

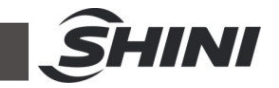

Picture 4-22: Output Inquiry Screen

When the indicator is gray, it means that corresponding relay has no output.

When the indicator light is green, it indicates that corresponding relay is outputting.

4.5.2.3 Input Inquiry

| En En          | quiry     | 1 . A      |
|----------------|-----------|------------|
| Data Errors Ou | tput Inpu | tt Version |
| Pump overload  | Low leve  |            |
| Heat over temp | high leve |            |
| Low pressure   | bak       |            |
| High pressure  |           |            |

Picture 4-23: Input Inquiry Screen

When the indicator light is gray, it indicates that corresponding switch input is invalid.

When the indicator light is green, it indicates that corresponding switch input is valid.

4.5.2.4 Version Inquiry

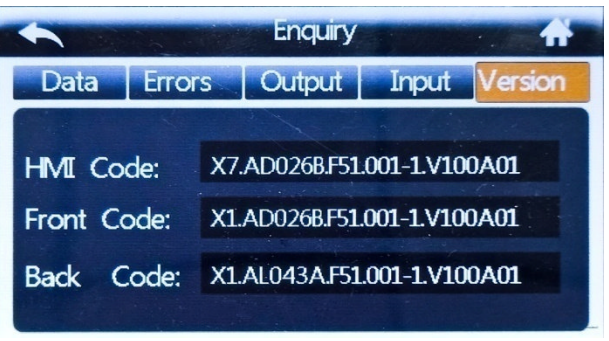

Picture 4-24: Version Inquiry Screen

Take real display value as standard.

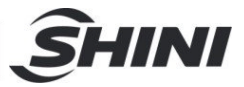

# 5. Trouble-shooting

| Failures                                                                                                    | Possible reasons                                                                                                    | Solutions                                                                                                    |
|----------------------------------------------------------------------------------------------------|----------------------------------------------------------------------------------------------------|----------------------------------------------------------------------------------------------------|
| LCD displays nothing<br>after switch on power<br>and press ON/OFF<br>key.                                                 | Did not connect through power<br>supply.<br>Main switch broken.<br>Power supply wires problems.<br>Control circuit fuse melt.<br>Transformer broken. | Connect through power supply.<br>Replace main switch.<br>Check electrical wires.<br>Fix the fuse.<br>Replace the transformer.                                                                                                    |
| Phase alarm.                                                                                                    | Power supply low voltage.<br>Phase shortage.<br>Phase reversal.<br>PCB problems.                                                                     | Check power supply.<br>Check power supply.<br>Exchange two of the wires of power<br>supply.<br>Replace the PCB.                                                                                                    |
| Pump overload.                                                                                                    | Abnormal fluctuations of power<br>supply.<br>Pump blocked.<br>Pump motor problems.<br>Overload relay (F1) setting value<br>error.                    | Check power supply.<br>Check the pump.<br>Check pump motor.<br>Set the setting current of overload relay<br>to equal to 1.1 times of motor rated<br>current. Please refer to Mian<br>Components for detailed description of<br>overload relaly.<br>Reset overload relay:<br>After waiting for about a few mins, wait<br>for the pump to cool down and reset the<br>overload information. |
| EGO overheat.                                                                                                    | EGO temperature setting<br>mistakes.<br>EGO poor temperature detecting.<br>Heater contactor K1 and K2<br>problems.                                   | Correctly set EGO temperature. (EGO<br>temperature setting value= temperature<br>setting value+10°C)<br>Replace EGO.<br>Replace the contactor.                                                                                                    |
| Low liquid level.                                                                                                    | Oil shortage.0                                                                                                    | Fill high temp. oil.                                                                                                    |
| Temp. window<br>displays ""                                                                                               | Abnormal sensor.                                                                                                    | Check and repair sensor.                                                                                                    |
| Once running, pump<br>output indicator<br>lightens but pump<br>cannot start. Afetr a<br>while pump still fails to<br>run. | PCB output relay problems.<br>Electrical circuit problems.                                                                                           | Check or replace the PCB.<br>Check electrical circuit.                                                                                                    |
| Differences between<br>setting temperature<br>and actual<br>temperature is too big.                                       | Too short time after machine<br>startup.<br>Temperature parameter setting<br>error.<br>Cooling water valve problems.                                 | Wait for a while.<br>Check temperature parameters.<br>Please refer to the standard manual of<br>setting parameters.<br>Replace solenoid valve.                                                                                                    |
| Temperature can't rise<br>up.                                                                                             | Heater contactor problems.<br>Heater problems.<br>Thermocouple problems.<br>PCB output point problems.                                               | Replace the contactor.<br>Replace pipe heater.<br>Replace thermocouple.<br>Check and repair PCB.                                                                                                    |

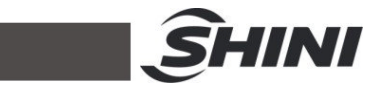

| Circuit breaker tripping<br>off at turning on main<br>switch. | Short circuit of main circuit.<br>Transformer short circuit or<br>connected with earth wire.<br>Problems of circuit breaker. | Check electrical wire.<br>Replace circuit breaker. |
|---------------------------------------------------------------|----------------------------------------------------------------------------------------------------|----------------------------------------------------|
| Circuit breaker tripping<br>off at turning on pump<br>switch. | Pump motor coil short circuit.<br>Problems of circuit breaker.                                                               | Check pump motor.<br>Replace circuit breaker.      |
| Circuit breaker<br>trippingoff after short<br>heater output.  | Heater tube short circuit or shell contact.<br>Problems of circuit breaker.                                                  | Replace heater tube.<br>Replace circuit breaker.   |

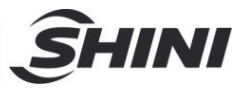

# 6. Maintenance and Repair

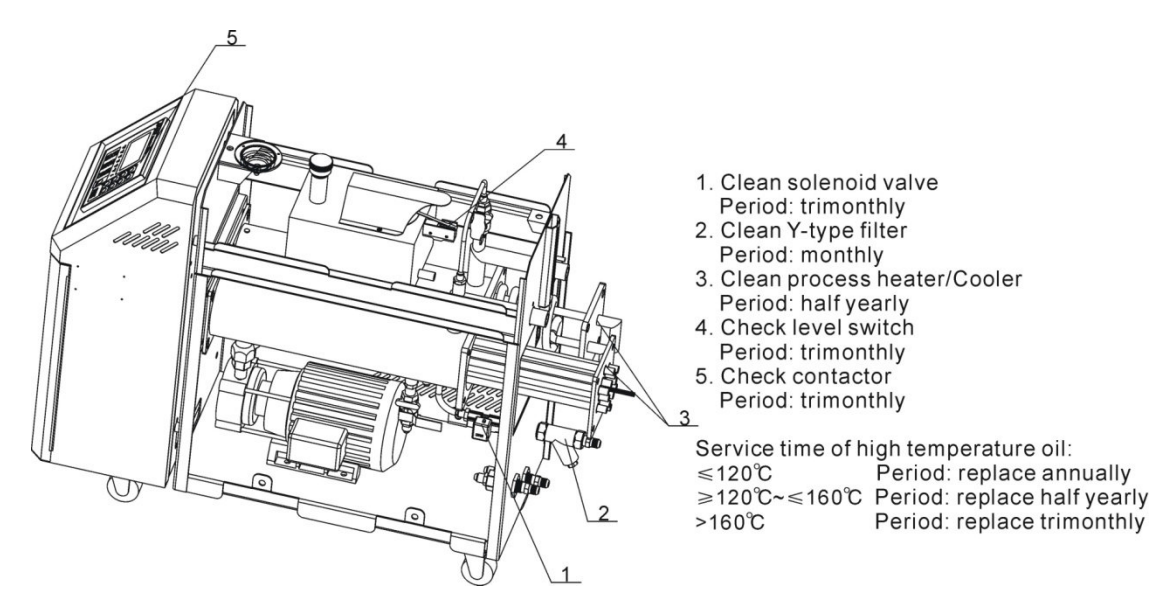

Pay attention to the following rules during maintenance:

- Need at least two persons present when checking the machine. Let the machine cool down, turn off power supply, drain out the oil and water. Make sure enough place before checking and maintenance.
- 2) The machine works in high temperature. Stop the machine, wait it to cool down. Put on protective gloves before servicing or maintenance.
- 3) In order to prolong the life of the machine and to prevent accidents, check the machine at a fixed frequency.
- During operation, the oil is heated up to a high temperature, wait it to fall below 50°C to perform repairing or maintenance.

# (Please note that it is dangerous to check or tear down the machine during operation.)

6.1 Open the Covers

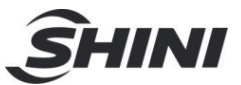

1) Lift the top cover gently to open it. (Refer to the pictures below)

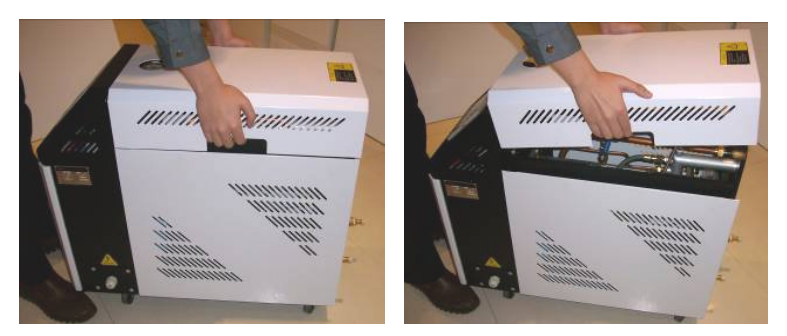

Picture 6-1: Open the Covers 1

2) Pull the bottom of side cover outward, and lift it to open. (Refer to the pictures below)

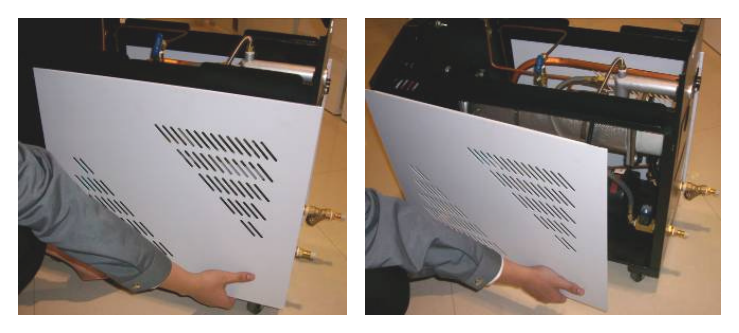

Picture 6-2: Open the Covers 2

3) Open the cover of control box. Screw off two butterfly screws to unlock the cover. (Refer to the pictures below)

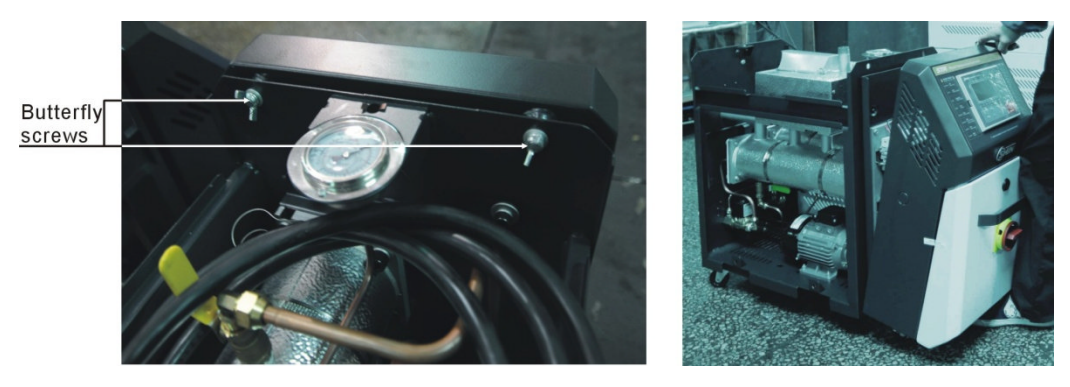

Picture 6-3: Open the Covers 3

6.2 Y Type Strainer

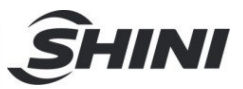

- 1) Clean soft water should be used as cooling water. Y type strainer is used in the strainer to stop impurities and pollutants entering into water pipe.
- Impurities or pollutants may cause errors and bad temperature control. Clean Y type strainer periodically.
- 3) Cleaning steps: turn off power and cooling water supply. Open the cover of Y type strainer to clean the strainer (as below picture).

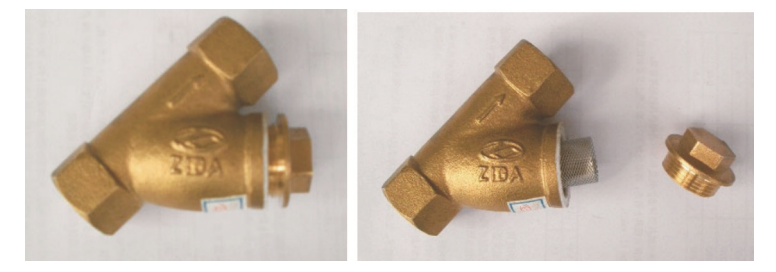

Picture 6-4: Y Type Strainer

# 6.3 Solenoid Valve

Replace solenoid valve:

- 1) Open machine top cover (refer to 6.1)
- 2) Take down right side cover (refer to 6.1)
- 3) Unfix the solenoid valve for replacement.
- 4) Install the covers in a reverse order.

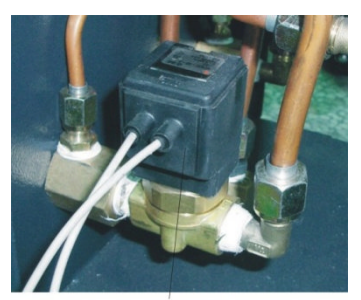

Solenoid valve Picture 6-5: Solenoid Valve

6.4 Pipe Heater

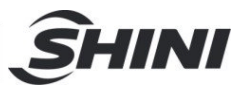

1) Pull the black door locker downward, then draw it outward to open machine rear cover. (Refer to pictures below)

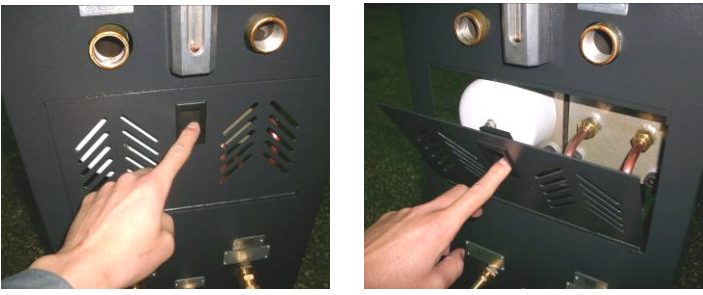

Picture 6-6: Pipe Heater 1

2) Unscrew the screws of heater cap and take it down. (Refer to pictures below)

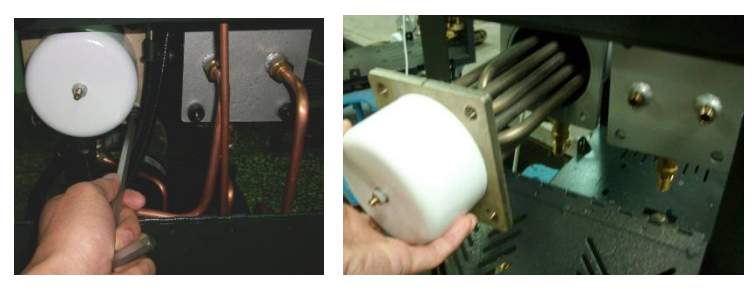

Picture 6-7: Pipe Heater 2

- Use the thinner or cloth dipped with thinner to clean the pipe heater. After the cleaning, put the pipe heater in the cool place for thinner total volatilization.
- 4) Install the pipe heater to the machine according to above opposite orders.

## 6.5 Cooling Pipes

After long use of the machine, as it is heated by high temperature, the heat transfer oil would carbonize and accumulate on machine pipeline. Too much of carbonization would lower the cooling efficiency of the cooling pipe. So it is needed to clean the carbon deposited on the cooling pipe. The cleaning steps are as below:

1) Pull the black door locker downward, then draw it outward to open machine rear cover. (Refer to pictures below)

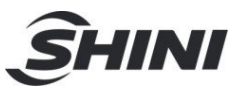

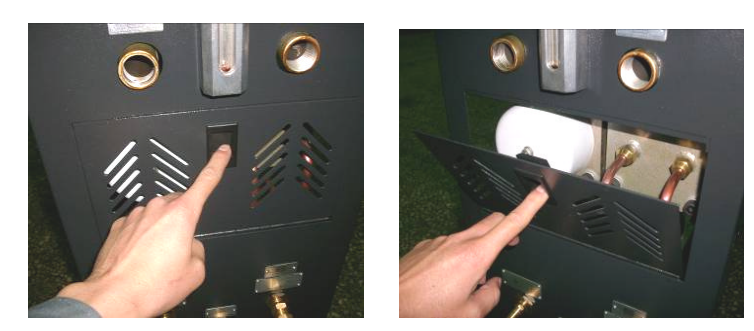

Picture 6-8: Cooling Pipes 1

 Screw off the screws of cooling pipe to take it out. (Refer to pictures below)

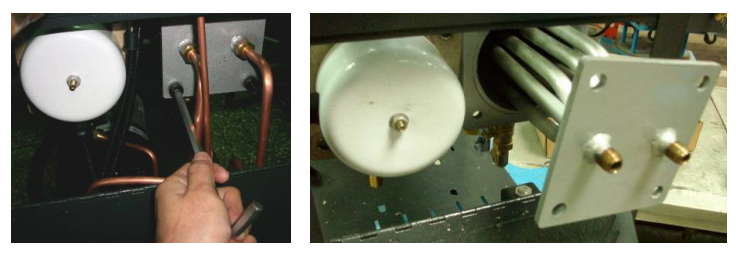

Picture 6-9: Cooling Pipes 2

- 3) Use the thinner or cloth dipped with thinner to clean the cooling pipe. After the cleaning, put the cooling pipe in the cool place for thinner total volatilization.
- 4) Install the cooling pipe to the machine according to above opposite orders.

Note: Because the heat transfer oil may become carbonized agglutination after a long time heating, which will shorten the lifespan of the pump, so it is suggested to replace every three monthes.

Designated oil medium "shell Heat Transfer Oil S2".

| Flash point           | 210℃         |
|-----------------------|--------------|
| Fire point            | 255℃         |
| Initial boiling point | 355℃         |
| Signition point       | <b>360</b> ℃ |

Note: For failures caused by heat transfer oil of other brands, our after-sale service is not available.

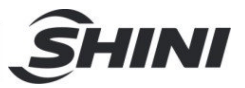

# 6.6 Printed Circuit Board

MAIN terminal board drawing (refer to next page for terminal position and number).

- ① SENSOR TERMINAL1 (sensor terminal)
- 2, 3 : control temp. sensor termnal
- 5, 6 : retuen water temp. sensor terminal
- 8, 9 : water out temp. sensor terminal
- 11, 12 : 1~5V input terminal
- ② DI TERMINAL (contactor input terminal)
- 13, 14 : pump overload contactor input terminal
- 15, 16 : EGO overheat contactor input terminal
- 17, 18 : underpressure contactor input terminal
- 19, 20 : overpressure contactor input terminal
- 21, 22 : lower water limit contactor input terminal
- 23, 24 : upper water limit contactor input terminal
- ③ OUTPUT TERMINAL (output terminal for controlling)
- 1, 2 : heating control output MAIN (RELAY output)
- 3, 4 : heating control output SUB (RELAY output)
- 5, 6 : coling control output (RELAY output)
- ④ DO TERMINAL (relay contactor output terminal)
- 1, 2 : pump running contactor output terminal
- 3, 4 : pump inverse running contactor output terminal
- 5, 6 : backup water contactor output terminal
- 7, 8 : SUCTION contactor output terminal
- 9, 10 : alarm contactor output terminal
- 11, 12 : relay contactor output terminal
- 13, 14 : reserve
- ⑤ PHASE CHECK TERMINAL (phase detect terminal)
- 1 : R phase connect terminal
- 2 : S phase connect terminal
- 3 : T phase connect terminal
- 6 DISPLAY CN (connect terminal for dispaly)

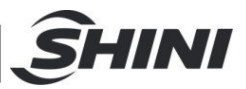

Connect stub cable with STM100.

- ⑦ POWER TERMINAL (power supply terminal)
- 1 : FG terminal

2, 3 : power supply terminal (100~240VAC)

### 6.7 Maintenance Schedule

#### 6.7.1 About the Machine

| 0.7. |                                                                                                    |                                                                                                    |                         |                                |      |
|------|----------------------------------------------------------------------------------------------------|----------------------------------------------------------------------------------------------------|-------------------------|--------------------------------|------|
|      | Model                                                                                                    | SN                                                                                                    | Manufactu               | ire date                       |      |
|      | VoltageΦ                                                                                                    | _V Frequency                                                                                          | Hz                      | Power                          | _ kW |
| 6.7. | 2 Installation & Inspe                                                                                                    | ction<br>space is enough as                                                                           | required.               |                                |      |
|      | Electrical installation                                                                                                    |                                                                                                    |                         |                                |      |
|      | Voltage:                                                                                                    | V Hz                                                                                                  |                         |                                |      |
|      | Fuse melting current: Check phase sequent                                                                                                    | 1 PhaseA                                                                                              | A 3 Phas                | seA                            |      |
| 6.7. | 3 Daily Checking Check machine startu Check all the electrica                                                                                                    | up function.<br>al wires.                                                                             |                         |                                |      |
| 6.7. | 4 Weekly Checking<br>Check loose eletrical<br>Check and clean Y ty<br>Check solenoid valve<br>Check motor overload<br>Check whether pipelin<br>Check the sensitivity | connections.<br>pe filter <sup>1</sup> .<br>d and phase reversal<br>ne joints are under lo<br>of EGO. | alarm funct<br>oseness. | ion.                           |      |
| 6.7. | 5 Trimonthly Checkin<br>Check level switch.<br>Check the contactor <sup>2</sup><br>Replace the hot keros                                                             | ng<br>2.<br>sene with a using terr                                                                    | nperature ab            | pove 160 degree <sup>3</sup> . |      |
| 6.7. | 6 Half-yearly Checkir<br>Check damaged pipe<br>Clean process heater                                                                                                  | ng<br>s.<br>/cooler.                                                                                  |                         |                                |      |

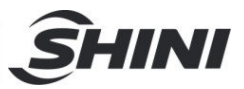

Check indicator and buzzer.

Replace the hot kerosene with a using temperature above 120~160 degree  $^4$ .

6.7.7 Yearly Checking

Replace the hot kerosene with a using temperature above 120 degree <sup>5</sup>.

#### 6.7.8 3 year Checking

PC board renewal.

No fuse breaker renewal.

- Note: 1. Y-type filter has the function of filling water cooling protection effect, be sure the waterway are clear to avoid cooling failure.
  - 2. Manufacturer laboratory data for AC contactor is two million times in life. we suggest service life for one million four hundred thousand times, if work eight hours per day, recommended replacing frequency is 1.5 years, if work day and night, replacement is suggested to be done every six months.
  - 3. Hot kerosene coke will influence the detection accuracy of internal temperature probe and the efficiency of heat elements, three months replacing frequency is suggested.
  - 4. Hot kerosene coke will influence the detection accuracy of internal temperature probe and the efficiency of heat elements, six months replacing frequency is suggested.
  - 5. Hot kerosene coke will influence the detection accuracy of internal temperature probe and the efficiency of heat elements, suggested replacing frequency is one year.

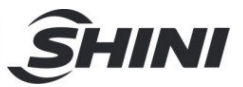

# Appendix 1:

#### STM Comm. Variable Table (1)

|                    | STM Comm. Variables |                       |           |                                                                                               |           |
|--------------------|---------------------|-----------------------|-----------|-----------------------------------------------------------------------------------------------|-----------|
| D-Map(40<br>001+i) | English             | Chinese               | Range     | Description                                                                                   | Туре      |
| 1                  | CONTROL PV          | Control temp.         | -50 ~ 500 | ※1 (Different displays<br>depending on whether the<br>temp. unit ° C has a decimal<br>point.) | read only |
| 2                  | RET PV              | Return water temp.    | -50 ~ 500 |                                                                                               | read only |
| 3                  | ENT PV              | Output water temp.    | -50 ~ 500 |                                                                                               | read only |
| 4                  | SV                  | Control target value  | -50 ~ 500 |                                                                                               | read only |
| 5                  | RTC YEAR            | Current year          | 0 ~ 99    | 2000(0), 2001(1),,<br>2099(99)                                                                | read only |
| 6                  | RTC MONTH           | Current month         | 1 ~ 12    |                                                                                               | read only |
| 7                  | RTC DATE            | Current date          | 1 ~ 31    |                                                                                               | read only |
| 8                  | RTC DAY             | Current week          | 0~6       | Sun.(0), Mon. (1),<br>Tues.(2),, Sat.(6)                                                      | read only |
| 9                  | RTC HOUR            | Current hour          | 0 ~ 23    |                                                                                               | read only |
| 10                 | RTC MINUTE          | Current minute        | 0 ~ 59    |                                                                                               | read only |
| 11                 | RTC SECOND          | Current secs.         | 0 ~ 59    |                                                                                               | read only |
| 12                 | CONTROL<br>STATUS   | Control status        | 0 ~ 3     | Fault(0), stop control(1), In controlling(2), Auto-tuning(3)                                  | read only |
| 13                 | MMI STATUS          | Running status        | 0 ~ 255   | <ul><li>※2 (Operate it with bit<br/>address)(as shown in<br/>Appendix 2)</li></ul>            | read only |
| 14                 | DO STATUS           | Contact output status | 0 ~ 255   | <ul><li>※2 (Operate it with bit<br/>address)(as shown in<br/>Appendix 2)</li></ul>            | read only |

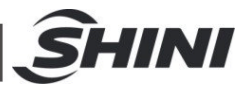

| 15  | DI STATU            | Contact input<br>status              | 0 ~ 255  | <ul><li>※2 (Operate it with bit<br/>address)(as shown in<br/>Appendix 2)</li></ul> | read only   |
|-----|---------------------|--------------------------------------|----------|------------------------------------------------------------------------------------|-------------|
| 16  | ALARM STATUS        | Alarm status                         | 0 ~ 255  | <ul><li>※2 (Operate it with bit<br/>address)(as shown in<br/>Appendix 2)</li></ul> | read only   |
| 17  | CONTROL PV<br>ERROR | Control temp.                        | 0 ~ 255  | <ul><li>※2 (Operate it with bit<br/>address)(as shown in<br/>Appendix 2)</li></ul> | read only   |
| 18  | RET PV ERROR        | Return water<br>temp. input<br>alarm | 0 ~ 255  | <ul><li>※2 (Operate it with bit<br/>address)(as shown in<br/>Appendix 2)</li></ul> | read only   |
| 19  | ENT PV ERROR        | Water outlet<br>temp. input<br>alarm | 0 ~ 255  | <ul><li>※2 (Operate it with bit<br/>address)(as shown in<br/>Appendix 2)</li></ul> | read only   |
| 20  | REMOTE ERROR        | Remote control input alarm           | 0 ~ 255  | <ul><li>※2 (Operate it with bit<br/>address)(as shown in<br/>Appendix 2)</li></ul> | read only   |
| 21  | KEY STATUS          | KEY key status                       | 0 ~ 255  | <ul><li>※2 (Operate it with bit<br/>address)(as shown in<br/>Appendix 2)</li></ul> | read only   |
| 22  | LED STATUS          | LED indicator<br>status              | 0 ~ 255  | <ul><li>※2 (Operate it with bit<br/>address)(as shown in<br/>Appendix 2)</li></ul> | read only   |
| 30  |                     | Switching value status               | -        | %3 As shown in Appendix 3                                                          | read only   |
| 31  |                     | Relay status                         | -        | %3 As shown in Appendix 3                                                          | read only   |
| 32  |                     | Fault info. 1                        | -        | %3 As shown in Appendix 3                                                          | read only   |
| 33  |                     | Fault info. 2                        | -        | %3 As shown in Appendix 3                                                          | read only   |
| 100 | HOUT                | Heating end output                   | 0 ~ 100% |                                                                                    | read only   |
| 101 | COUT                | Cooling end output                   | 0 ~ 100% |                                                                                    | read only   |
| 102 |                     | Backlight time                       | 0 ~ 255  | 0 ~255                                                                             | read /write |

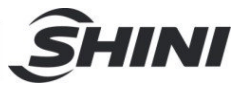

| 104 | RUN/RESET KEY      | RUN/RESET<br>KEY             | 0, 1             | <ul><li>1 = Key (button) operation.</li><li>After this operation, it will be<br/>automatically reset to 0.</li></ul> | write only  |
|-----|--------------------|------------------------------|------------------|----------------------------------------------------------------------------------------------------|-------------|
| 105 | AUTO-TUNING<br>KEY | AUTO-TUNING<br>KEY           | 0, 1             |                                                                                                    | write only  |
| 106 | AUTO-START<br>KEY  | AUTO-START<br>KEY            | 0, 1             |                                                                                                    | write only  |
| 107 | SUCTION KEY        | SUCTION KEY                  | 0, 1             |                                                                                                    | write only  |
| 108 | COOLING KEY        | COOLING KEY                  | 0, 1             |                                                                                                    | write only  |
| 109 | BUZZER OFF<br>KEY  | BUZZER OFF<br>KEY            | 0, 1             |                                                                                                    | write only  |
| 110 | SUCTION OFF        | SUCTION OFF                  | 0, 1             |                                                                                                    | write only  |
| 112 |                    | Reset                        | 1                |                                                                                                    | write only  |
| 120 |                    | Flow value                   |                  | Unit: 0.1L/min                                                                                                    | read only   |
| 125 |                    | Pressure value               |                  | Unit:0.1bar                                                                                                    | read only   |
| 150 |                    | Emptying temp.               | <b>0-120.0</b> ℃ | When the PV temp. is less<br>than [Emptying temp.], the<br>reverse emptying can be<br>started.                       | read /write |
| 151 |                    | Emptying time                | 60 秒             | 0-600 secs.                                                                                                    | read /write |
| 200 | SV                 | Control target<br>value (°C) | -50 ~ 500℃       | ※1 (Different displays<br>depending on whether the<br>temp. unit ° C has a decimal<br>point.)                        | read /write |
| 201 | РВ                 | Heating control              | <b>0 ~ 550</b> ℃ | ※1 (Different displays<br>depending on whether the<br>temp. unit ° C has a decimal<br>point.)                        | read /write |
| 202 | ТІ                 | Integral time                | 1 ~ 3600s        |                                                                                                    | read /write |
| 203 | TD                 | Differential time            | 1 ~ 3600s        |                                                                                                    | read /write |
| 204 | РВС                | Cooling control zone         | <b>0 ~ 550</b> ℃ | ※1 (Different displays<br>depending on whether the<br>temp. unit ° C has a decimal                                   | read /write |

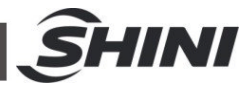

|     |               |                                  |                     | point.)                                                                                       |             |
|-----|---------------|----------------------------------|---------------------|-----------------------------------------------------------------------------------------------|-------------|
| 205 | СТ            | Heating control cycle            | 1 ~ 100s            |                                                                                               | read /write |
| 206 | СТС           | Cooling control                  | 1 ~ 100s            |                                                                                               | read /write |
| 300 | PHASE ALARM   | Phase detection                  | 0, 1                | Unuse (0), use(1)                                                                             | read /write |
| 301 | DEV1 ALARM    | Output water temp. deviation     | <b>0 ~ 550</b> °C   | ※1 (Different displays<br>depending on whether the<br>temp. unit ° C has a decimal<br>point.) | read /write |
| 302 | DEV2 ALARM    | Return water temp. deviation     | <b>0 ~ 550</b> ℃    |                                                                                               | read /write |
| 303 | TURB ALARM    | Interference<br>alarm            | 0 ~ 550℃            |                                                                                               | read /write |
| 304 | HEATER ALARM  | Heater alarm                     | 0 ~ 3600s           |                                                                                               | read /write |
| 401 | SUB HEATING   | Auxiliary output                 | 0 ~ 550℃            | ※1 (Different displays<br>depending on whether the<br>temp. unit ° C has a decimal<br>point.) | read /write |
| 402 | COOLING TEMP  | Cooling temp.                    | <b>-50 ~ 500</b> ℃  |                                                                                               | read /write |
| 500 | H.LIMIT TEMP  | Upper limit<br>temp.             | -50 ~ 500℃          | ※1 (Different displays<br>depending on whether the<br>temp. unit ° C has a decimal<br>point.) | read /write |
| 501 | L.LIMIT TEMP  | Lower limit<br>temp.             | <b>-50 ~ 500°</b> ℃ |                                                                                               | read /write |
| 502 | TEMP UNIT     | Temp. unit                       | 0, 1                | °C(0), °F(1)                                                                                  | read /write |
| 503 | TEMP DEGREE   | Decimal point                    | 0, 1                | 0.1(0), 1(1)                                                                                  | read /write |
| 504 | CTL TEMP BIAS | Control temp.<br>correction      | -550 ~ 550℃         | ※1 (Different displays<br>depending on whether the<br>temp. unit ° C has a decimal<br>point.) | read /write |
| 505 | RET TEMP BIAS | Return water<br>temp. correction | -550 ~ 550℃         |                                                                                               | read /write |

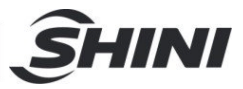

| 506 | ENT TEMP BIAS        | Output water temp. correction            | -550 ~ 550℃ |                                          | read /write |
|-----|----------------------|------------------------------------------|-------------|------------------------------------------|-------------|
| 600 | NOW YEAR             | Year setting                             | 0 ~ 99      | 2000(0), 2001(1),,<br>2099(99)           | read /write |
| 601 | NOW MONTH            | Month setting                            | 1 ~ 12      |                                          | read /write |
| 602 | NOW DATE             | Date setting                             | 1 ~ 31      |                                          | read /write |
| 603 | NOW DAY              | Week setting                             | 0~6         | Sun.(0), Mon. (1),<br>Tues.(2),, Sat.(6) | read /write |
| 604 | NOW HOUR             | Hour setting                             | 0 ~ 23      |                                          | read /write |
| 605 | NOW MINUTE           | Minute setting                           | 0 ~ 59      |                                          | read /write |
| 606 | SCHDULE DAY          | Week reserve setting                     | 0 ~ 127     | Sun.(0), Mon. (1),<br>Tues.(2),, Sat.(6) | read /write |
| 607 | AUTO-START<br>HOUR   | Reserve auto start hr. setting           | 0 ~ 24      | Unuse (00:00)                            | read /write |
| 608 | AUTO-START<br>MINUTE | Reserve auto<br>start min.<br>setting    | 0 ~ 59      |                                          | read /write |
| 609 | AUTO-END<br>HOUR     | Reserve auto<br>shutdown hr.<br>setting  | 0 ~ 24      | Unuse (00:00)                            | read /write |
| 610 | AUTO-END<br>MINUTE   | Reserve auto<br>shutdown min.<br>setting | 0 ~ 59      |                                          | read /write |
| 611 | AS SETTING<br>TIME   | Check time setting                       | 0 ~ 9999    | Unuse (00:00)                            | read /write |
| 612 | RUNNING TIME         | Device using<br>time                     | 0 ~ 9999    |                                          | read only   |
| 700 | LANGUAGE             | Language<br>setting                      | 0, 1        | Chinese(0), English(1)                   | read /write |
| 702 | PASSWORD             | Password setting                         | 0 ~ 9999    |                                          | read /write |
| 703 | RET/ENT DISP         | Return water output temp.                | 0, 1        | Unuse (0), use(1)                        | read /write |
| 704 | W-FILL TM T1         | Water refilling                          | 0 ~ 600s    |                                          | read /write |

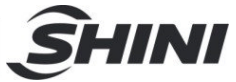

|     |              | time T1                         |            |                                                                                                    |             |
|-----|--------------|---------------------------------|------------|----------------------------------------------------------------------------------------------------|-------------|
| 705 | W-FILL TM T2 | Water refilling<br>time T2      | 0 ~ 60s    |                                                                                                    | read /write |
| 706 | RET/ENT DISP | Return loop<br>display settings | 0, 1, 2, 3 | Display control loop, control+<br>return medium, control +<br>mould, control+ return<br>medium + mould | read /write |

### Appendix 2

### STM Comm. Variable Table (2)

|           |              | STM Comm. Variable  | 95                  |                 | Comm. Protocol:<br>MODBUS-RTU |
|-----------|--------------|---------------------|---------------------|-----------------|-------------------------------|
|           |              |                     | B                   | BIT             |                               |
| D-Map(400 | Name         | 0                   | 1                   | 2               | 3                             |
| 01+1.J)   |              | 4                   | 5                   | 6               | 7                             |
| 12        |              | Control             | Cooling             | Auto-tuning     | Suction                       |
| 13        | MMI STATUS   | Reserve             | Buzzer Off          |                 | Input power                   |
| 14        | DO STATUS    | Pump forward action | Pump forward action | Water refilling | Suction                       |
|           |              | Alarm               | Breaker             | Air             |                               |
|           |              | Pump overload       | EGO                 | Low pressure    | High pressure                 |
| 15        | DI STATUS    | Low liquid evel     | High liquid<br>evel |                 | Start control                 |
| 40        |              | Phase alarm         | Temp. alarm         | Deviation alarm | Interference alarm            |
| 10        | ALARMISTATUS | Heating alarm       |                     |                 |                               |
| 47        | CONTROL PV   |                     | -Over               | +Over           | Sensor Open                   |
| 17        | ERROR        | AD Error-           |                     |                 |                               |
| 40        |              |                     | -Over               | +Over           | Sensor Open                   |
| 18        | RETPVERROR   | AD Error-           |                     |                 |                               |
| 40        |              |                     | -Over               | +Over           | Sensor Open                   |
| 19        | ENT PV EKKUK | AD Error-           |                     |                 |                               |
| 22        |              |                     | -Over               | +Over           | Input Open                    |
| 20        | REMOTE ERROR | AD Error-           |                     |                 |                               |
| 21        | KEY STATUS   | RUN                 | AUTO-TUNING         | AUTO-START      | SUCTION OFF                   |

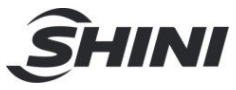

\_\_\_\_

|           |                                             | COOLING          | SUCTION                        | BUZZER OFF         | Power   |
|-----------|---------------------------------------------|------------------|--------------------------------|--------------------|---------|
| D Map(400 |                                             |                  | В                              | IT                 |         |
|           | Name                                        | 0                | 1                              | 2                  | 3       |
| 01+I.J)   |                                             | 4                | 5                              | 6                  | 7       |
|           |                                             | RUN              | AUTO-TUNING                    | SUCTION            | COOLING |
|           | BUZZER OFF                                  | BUZZER OFF       | AUTO-START                     | SUCTION OFF        | F       |
|           | POWER<br>STATUS 2<br>PUMP FORWARD<br>ACTION | HEATER<br>OUTPUT | AUXILIARY<br>HEATING<br>OUTPUT | COOLING OUTPUT     |         |
|           |                                             | PUMP FORWARD     | PUMP REVERSE                   | WATER<br>REFILLING | ALARM   |

# Appendix 3

#### Bit Address Variables (3)

| D-Map(40001+i | Name             | Range                 | Definition                                                                  | Туре      |
|---------------|------------------|-----------------------|-----------------------------------------------------------------------------|-----------|
| .J)           |                  |                       |                                                                             |           |
| 30            | Switching status |                       | B0- pump overload B1- heater overheat<br>B2- low pressure B3- high pressure | read only |
|               |                  |                       | B4- low liquid level B5- high liquid level                                  |           |
|               |                  |                       | B6- remote switch                                                           |           |
|               |                  | 0: Close              | B0- backup B1- auxiliary heating                                            |           |
|               |                  | 1: Open               | B2- circuit breaker B3- emptying valve                                      |           |
|               |                  | (each bit value       | B4- water refilling valve                                                   |           |
|               | Polov status     | corresponding to this | B5- pump reverse running                                                    |           |
| 31            | Relay Status     | address)              | B6-pump forward runnin                                                      |           |
|               |                  |                       | B7- main heating                                                            |           |
|               |                  |                       | B8- auxiliary heating B9- cooling valve                                     |           |
|               |                  |                       | B10- solid-status output1                                                   |           |
|               |                  |                       | B11- solid-status output 2                                                  |           |

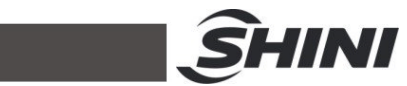

|    |              | <br>                                            |  |
|----|--------------|-------------------------------------------------|--|
| 32 | Fault info.1 | B0 pump overload                                |  |
|    |              | B1 heater overheat B2 low pressure              |  |
|    |              | B3 high pressure B4 low liquid level            |  |
|    |              | B5 /none                                        |  |
|    |              | B6 /none B7 low liquid level B8                 |  |
|    |              | 3-phase power phase stagger                     |  |
|    |              | B9 control probe fault                          |  |
|    |              | B10 return temp. probe fault                    |  |
|    |              | B11 mould probe fault                           |  |
|    |              | B12 pressure sensor fault B13 flow sensor fault |  |
|    |              | B14 return medium temp. difference              |  |
|    |              | alarm                                           |  |
|    |              | B15 Interference alarm                          |  |
| 33 | Fault info.2 | B0 heater alarm B1 /                            |  |
|    |              | B2 / B3 /                                       |  |
|    |              | B4 overheat alarm B5 low temp.                  |  |
|    |              | B6 / B7 unit needs maintenance B8 /             |  |
|    |              | B9 / B10 / B11 overheat alarm                   |  |
|    |              | B12 mould temp. difference alarm                |  |
|    |              | B13 low flow alarm                              |  |
|    |              | B14 3-phase power shortage B15 /                |  |